# **EPSON**

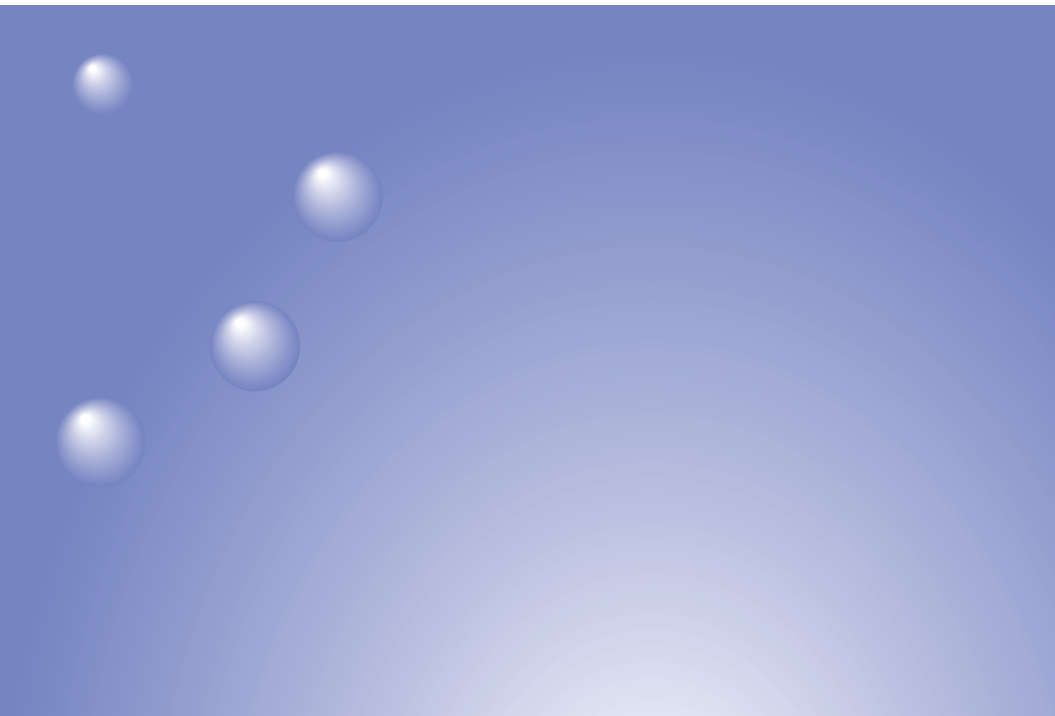

# ELP-735 EasyMP™ セットアップガイド

お買い上げいただきまして、ありがとうございます。

お使いになる前に 本製品を安全に正しくお使いいただくために、添付のマニュアル類をよくお読 みください。不明な点をいつでも解決できるように、その後はすぐに見られる 場所に大切に保存してください。

# 説明書中の表示の意味

### 安全に関する表示

取扱説明書および製品には、製品を安全に正しくお使いいただき、お客様や他の人への 危害や財産への損害を未然に防止するために、絵表示が使われています。その表示と意 味は次のとおりです。内容をよくご理解いただいた上で本文をお読みください。

| ▲ 警告 | この表示を無視して誤った取り扱いをすると、人が死亡または<br>重傷を負う可能性が想定される内容を示しています。                    |
|------|-----------------------------------------------------------------------------|
| ▲ 注意 | この表示を無視して誤った取り扱いをすると、人が傷害を負う<br>可能性が想定される内容および物的損害のみの発生が想定され<br>る内容を示しています。 |

### 一般情報に関する表示

| ()注意                   | プロジェクターの故障や損傷の原因になるおそれがある内容を示して<br>います。                         |
|------------------------|-----------------------------------------------------------------|
| ***                    | 関連する情報や知っておくと便利な情報を記載しています。                                     |
|                        | 関連事項や、より詳しい説明を記載しているページを示しています。                                 |
| ••                     | マークの前のアンダーラインの引かれた用語は、用語解説で説明して<br>います。「付録 用語解説」をご覧ください。 🖝 p.80 |
| [(表記名)]                | 操作パネルまたはリモコンのボタン、プロジェクターの入出力端子を<br>示しています。<br>例: [決定]           |
| 「(メニュー名)」              | 画面に表示されているボタンやメニュー名を示しています。<br>例:「OK」                           |
| >> <b>&gt;&gt;&gt;</b> | 奇数ページを超えて、次ページに説明が続くことを示しています。                                  |

### 「本機」または「プロジェクター」という表記について

本書の中に出てくる「本機」「プロジェクター」という表記には、プロジェクター本体の ほかに同梱品や別売品も含まれる場合があります。

## ■コンピュータの説明について

本編ではWindows、Macintosh 共通の操作は、Windows を例に説明しています。 内容が異なるときは個別に説明をしています。

# 目次

| 機能の紹介                   | 3 |
|-------------------------|---|
| コンピュータの映像をネットワーク経由で投写する |   |
| (Network Screen)        | 3 |
| プロジェクターを一括管理する          | 4 |
| コンピュータレスのプレゼンテーションをする   |   |
| (CardPlayer)            | 5 |
| -                       |   |

# お使いになる前に

| 動作環境                          | 8 |
|-------------------------------|---|
| EasyMP Software が動作可能なコンピュータ  | 8 |
| 接続可能な無線 LAN カードとアクセスポイントの条件 1 | 0 |
| 同梱の無線 LAN カード使用上のご注意1         | 0 |
| カードのセットと取り出し1                 | 2 |
| セット方法1                        | 2 |
| 取り出し方1                        | 3 |
| アクセスランプの見方1                   | 4 |
| EasyMP Software のインストール 1     | 5 |

# ネットワーク接続してコンピュータの映像を投写する (Network Screen)

| ネットワーク接続の種類        |    |
|--------------------|----|
| 簡単接続モードで接続する       |    |
| 接続の前に              |    |
| 簡単接続モードでの接続手順      |    |
| ツールバーの使い方          |    |
| 各アイコンの名称と働き        |    |
| E ズーム              |    |
| 基本設定               |    |
| ネットワーク接続を切断する      | 40 |
| コンピュータから切断する       | 40 |
| プロジェクターから切断する      | 40 |
| アクセスポイントモードまたは     |    |
| 有線 LAN 接続モードで接続する  |    |
| 接続の前に              |    |
| アクセスポイントモードまたは     |    |
| 有線 LAN 接続モードでの接続手順 |    |

付

録

|   | 接続したいプロジェクターが表示されないときは… |    |
|---|-------------------------|----|
|   | IP アドレスを指定して接続          |    |
|   | グループを作成して接続             |    |
|   | データを暗号化して通信したいときは       | 73 |
| 付 | 録                       |    |
|   | 使用できる PC カード            |    |
|   | 使用できるメモリカード             |    |
|   |                         |    |

| 使用できる有線 LAN カード           | 78 |
|---------------------------|----|
| EasyMP Software のアンインストール | 79 |
| 用語解説                      | 80 |
| 適合宣言について                  | 82 |
| 索引                        | 84 |

# 機能の紹介

本機に搭載されている EasyMP の機能は、大きく次の2つに分けられます。

- コンピュータとネットワーク接続して、コンピュータの映像を投写する機能(Network Screen 機能)
- プロジェクターにセットしたメモリカード内にあるファイルを投写して、 コンピュータと接続することなくプレゼンテーションできる機能 (CardPlayer 機能)

# コンピュータの映像をネットワーク経由で投写する (Network Screen)

Network Screen が搭載されたプロジェクターと無線 LAN でネットワーク接続すると、ワイヤレスでコンピュータの映像を投写することができます。 また、プロジェクターをLANに接続すると、ネットワーク上のコンピュータの映像を投写することができます。

# ワイヤレスで接続

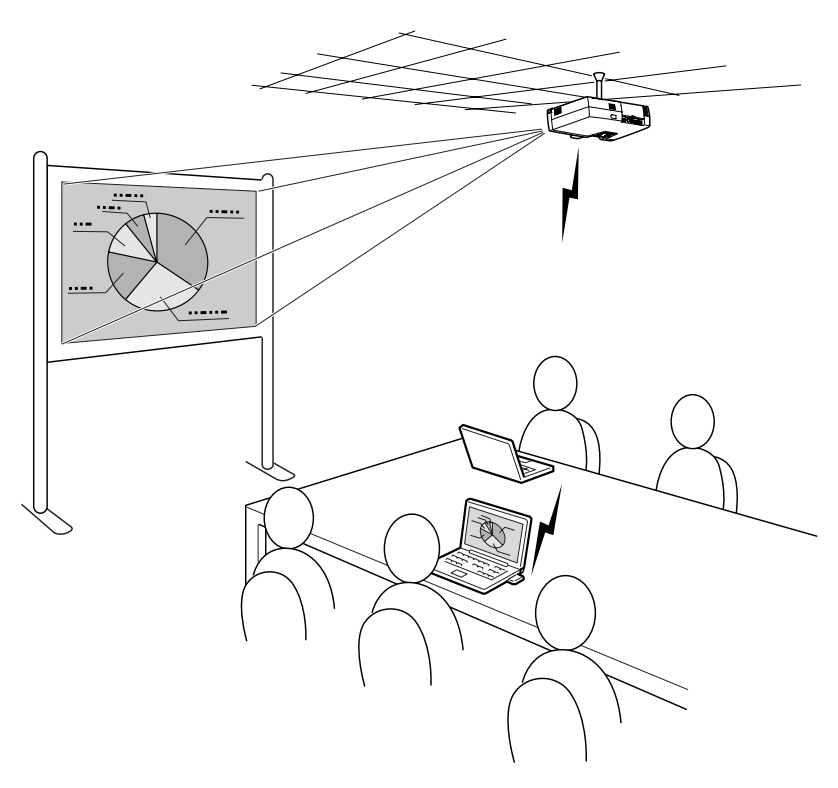

有線 LAN で接続

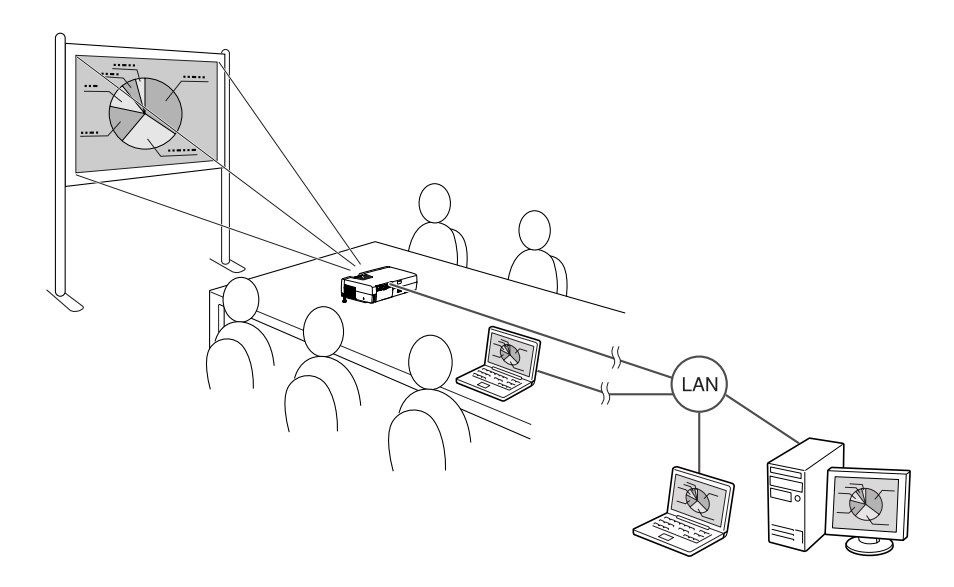

# プロジェクターを一括管理する

プロジェクターに何らかの異常が発生した場合、そのプロジェクターから 異常の内容を電子メールで通知させることもできます。

離れた場所に設置してあるプロジェクターを一括で制御、監視できますの で、効率的な運用が可能です。

「EMP Monitor」を使うと、電源をまとめてオン / オフするなど、ネットワークに接続している複数のプロジェクターを一括で管理することができます。

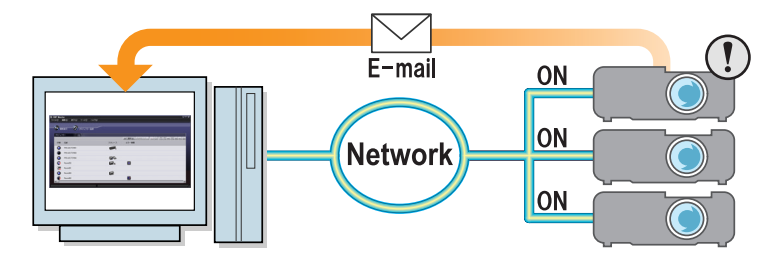

# コンピュータレスのプレゼンテーションをする(CardPlayer)

CardPlayer を使うと、メモリカードに保存したファイルをコンピュータを使わずに投写することができます。

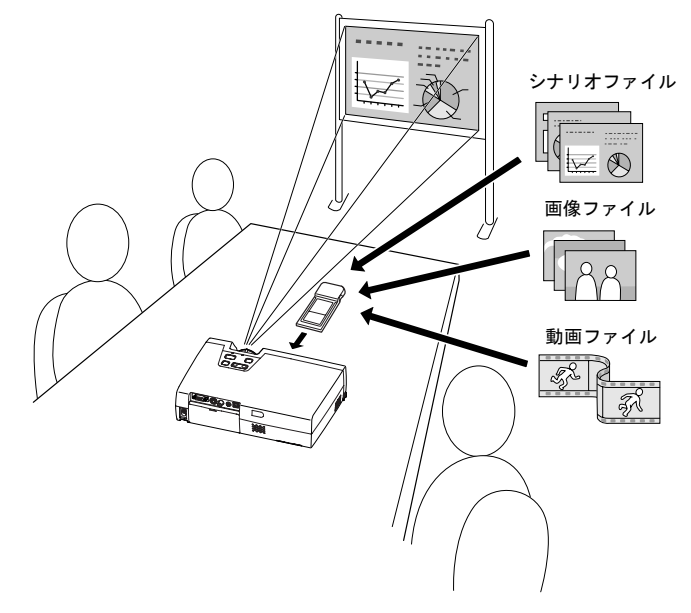

### PowerPoint ファイルを投写する

EMP SlideMaker2を使って、PowerPointファイルから必要な部分を抽出、並べ 替えをしてシナリオを作成し、メモリカードに転送します。 メモリカードに転送したシナリオは CardPlayer で再生できますので、プロ

ジェクターとメモリカードだけ持ち運べば、出先でPowerPointを使ったプレ ゼンテーションができます。

### デジタルカメラの写真データを投写する

メモリカードに保存した画像やファイルを、一覧表示したりスライドのように1ファイルずつ順次投写したりすることができます。

### 動画ファイルを投写する

MPEG形式の動画を投写することもできます。デジタルビデオカメラで録画 した動画や、インターネットからダウンロードした動画をメモリカードに 保存すれば、画像と同様 CardPlayer で再生できます。MPEG 動画に音声が録 音されている場合は、音声も一緒に再生します。

動画を使った、より効果的なプレゼンテーションを行えます。

# お使いになる前に

ここでは、プロジェクターとコンピュータをネットワーク経由で接続 するための準備作業について説明しています。

8

#### 動作環境

| ●EasyMP Software が動作可能なコンピュータ       | 8  |
|-------------------------------------|----|
| ● EMP NS Connection が動作可能なコンピュータ    | 8  |
| ●EMP SlideMaker2 が動作可能なコンピュータ       | 9  |
| ● EMP Monitor が動作可能なコンピュータ          | 9  |
| ●接続可能な無線 LAN カードとアクセスポイントの条件        | 10 |
| ● 同梱の無線 LAN カード使用上のご注意              | 10 |
| <ul> <li>● 電波に関する安全上の注意</li></ul>   | 11 |
| <ul> <li>● 周波数に関する使用上の注意</li> </ul> | 11 |
| ●国外へ持ち出す場合の注意                       | 11 |
| カードのセットと取り出し                        | 12 |
| ●セット方法                              |    |
| ●取り出し方                              |    |
| ●アクセスランプの見方                         | 14 |
| ●カードスロットアクセスランプの見方                  | 14 |
| ●毎毎!ANIカードのアクセスランプの目士               |    |
| ● 無線 LAN ガードのアクセスランフの見力             |    |

# EasyMP Software が動作可能なコンピュータ

同梱の『EasyMP Software CD-ROM』には、次の3つのソフトウェアが入っています。

• EMP NS Connection

コンピュータの映像を、ネットワーク経由でプロジェクターに送信しま す。

EMP SlideMaker2

シナリオの作成、転送をします。

• EMP Monitor

ネットワーク上の複数のプロジェクターを同時に監視・制御します。

各ソフトウェアにより、動作可能なコンピュータの条件が次のように異な ります。

| EMP NS | S Connectionが動作可能なコンピュ・ | ータ |
|--------|-------------------------|----|
|--------|-------------------------|----|

| OS              | Windows 98/Me/2000/XP が動作するコンピュータ<br>Mac OS X 10.2.4 以上                                    |
|-----------------|--------------------------------------------------------------------------------------------|
| CPU             | Pentium Ⅲ 500MHz 以上(Pentium Ⅲ 700MHz 以上を推奨)<br>Power PC G3 以上(500Mhz 以上)                   |
| メモリ容量           | Windows 128MB 以上(192MB 以上を推奨)<br>Macintosh 256MB 以上                                        |
| ハードディス<br>ク空き容量 | 20MB 以上                                                                                    |
| ディスプレイ          | VGA(640×480)以上の解像度(XGA1024×768)の解像<br>度(16ビットカラー(Windows)または約32000色<br>(Macintosh)の表示色を推奨) |

# EMP SlideMaker2 が動作可能なコンピュータ

| OS              | Windows 98/Me/2000/XP が動作するコンピュータ <sup>※</sup> |
|-----------------|------------------------------------------------|
| CPU             | Celeron 300MHz 以上(Celeron 400MHz 以上を推奨)        |
| メモリ容量           | 64MB 以上(128MB 以上を推奨)                           |
| ハードディス<br>ク空き容量 | 12MB 以上                                        |
| ディスプレイ          | SVGA(800×600)以上の解像度(XGA(1024×768)以上<br>を推奨)    |

※ Macintosh には対応していません。

# EMP Monitor が動作可能なコンピュータ

| OS              | Windows 98 SE/Me/NT 4.0/2000 Professional/XP が動作するコ<br>ンピュータ <sup>※</sup> |
|-----------------|---------------------------------------------------------------------------|
| CPU             | Pentium MMX 166MHz 以上(Pentium II 233MHz 以上を推奨)                            |
| メモリ容量           | 64MB 以上(128MB 以上を推奨)                                                      |
| ハードディス<br>ク空き容量 | 6MB 以上                                                                    |
| ディスプレイ          | XGA(1024 × 768)以上の解像度、16 ビットカラー以上の表示色                                     |

※ Macintosh には対応していません。

# 接続可能な無線 LAN カードとアクセスポイントの条件

同梱の無線 LAN カードは、Wi-Fi に準拠した以下の製品と接続できます。

- 無線 LAN カード
- 無線 LAN 機能内蔵コンピュータ
- アクセスポイント

同梱の無線 LAN カードは、本プロジェクター専用となっております。コン ピュータにセットしてトラブルが発生した場合には、責任を負いかねます のでご了承ください。

### 同梱の無線 LAN カード使用上のご注意

プロジェクターでは、同梱品以外の無線LANカードは使用できません。 同梱の無線LANカードの以下のラベル<sup>24 DS2</sup>の意味は次のとおりです。

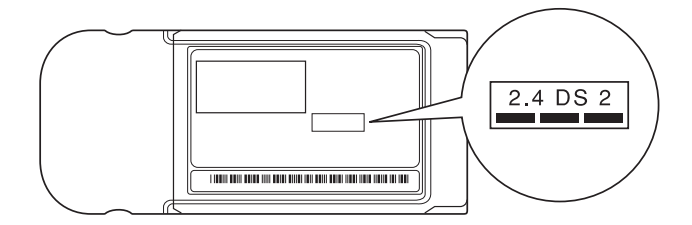

| 使用周波数带域      | 2.4GHz 带                            |
|--------------|-------------------------------------|
| 変調方式         | HR/DSS-SS 方式                        |
| 想定干涉距離       | 20m 以下                              |
| 周波数変更の可<br>否 | 全帯域を使用し、かつ「構内局」あるいは「特小局」帯域<br>を回避可能 |

### 電波に関する安全上の注意

同梱の無線 LAN カードを使用する際は、次の点に注意してください。

- ・心臓ペースメーカーに電磁妨害をおよぼし、誤作動の原因となることがあります。お使いの前に、電磁妨害が発生しないことを十分に確認した上で、お使いください。
- 医療機器に電磁妨害をおよぼし、誤動作の原因となることがあります。お 使いの前に、電磁妨害が発生しないことを十分に確認した上で、お使いく ださい。
- 電子レンジの近くでお使いにならないでください。電子レンジから発生される電磁妨害により、正しく無線通信できなくなります。
- 飛行機での使用は国によって制限される場合があります。お使いの前に、 制限がないかを十分確認した上で、お使いください。

### 周波数に関する使用上の注意

プロジェクターで使用できる無線 LAN カードの使用周波数帯は、2.4GHz帯です。この周波数帯では、電子レンジなどの産業・科学・医療機器のほか工場の製造ラインで使用されている移動体識別用の構内無線局(免許を要する無線局)および特定小電力無線局(免許を要しない無線局)が運用されています。

無線 LAN カードを使用する前に、近くで移動体識別用の構内無線局および 特定小電力無線局が運用されていないことを確認してください。

万一、この無線 LAN カードから移動体識別用の構内無線局に対して電波干 渉の事例が発生した場合には、速やかに使用をやめ電波の発生を停止して ください。

その他、この無線 LAN カードから移動体識別用の特定小電力無線局に対し て電波干渉の事例が発生した場合など何かお困りのことが起きたときは、 インフォメーションセンターにお問い合わせください。

### 国外へ持ち出す場合の注意

無線 LAN カードは販売国の仕様に基づき同梱されています。 無線 LAN カードは、使用する国により<u>チャンネル</u>♥番号や使用周波数に制 限があるため、同梱の無線 LAN カードを販売国以外で使用する場合はご注 意ください。

# カードのセットと取り出し

ここでは、PCカードのセット方法、取り出し方を、同梱の無線LANカードを 例に説明します。その他のカードを使う場合や、コンピュータのPCカードス ロットへのセットや取り出し方については、使用するカードに添付の『取扱 説明書』をご覧ください。

プロジェクターのカードスロットには、次のPCカードをセットして使用 できます。

- 無線 LAN カード(本製品同梱品のみ対応)
  - メモリカード
    使用できるカードの詳細仕様については「使用できるメモリカード」を
    ご覧ください。● p.78

セット方法

- PCカードは、正しい向きでセットしてください。逆向きや裏返しにしてセットすると故障や機器の破損の原因となります。
- ⑦ ・ プロジェクターを持ち運ぶときは、必ず事前にカードを抜いてください。

無線LANカードの表面を外側に向けて、プロジェクターのカードスロット に差し込みます。

止まるところまでしっかり差し込んでください。 無線 LAN カードは止まるところまで押し込んでも、カードの先端部分は

カードスロットの中に入りません。

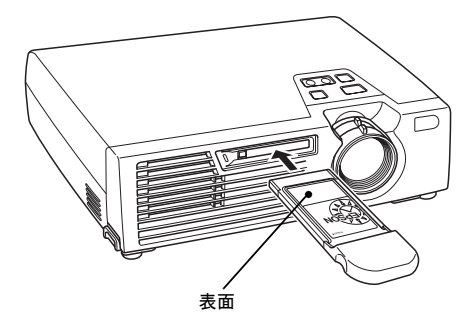

# 取り出し方

 プロジェクターのカードスロットアクセスランプが緑色に点灯してい。 るときや、ネットワーク接続中、シナリオ投写中は、PC カードを取り出 さないでください。PC カード自体やメモリカードに保存されている データが壊れることがあります。 • プロジェクターの使用中または使用直後は、PC カードが高温になって います。取り出しの際に不用意に触らないでください。やけどの原因と なることがあります。 CardPlaver 使用時にメモリカードを抜く場合は、必ず CardPlaver の終

- 了操作を実行してから抜いてください。CardPlayer を終了しないでメ モリカードを抜くと、CardPlayer が正しく動作しなくなる場合があり ます。●『EasyMP 活用ガイド』「CardPlayer の終了方法」
- **1** カードスロット左側のイジェクトボタンを押します。 イジェクトボタンが飛び出します。

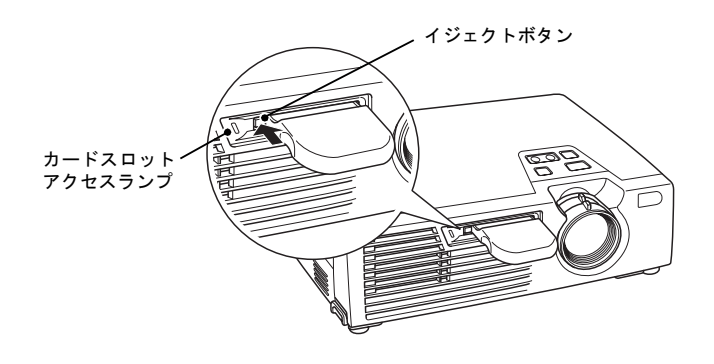

2 イジェクトボタンをもう一度、押し込みます。 無線LANカードが少し飛び出しますので、そのまま無線LANカードをまっ すぐに引き抜きます。

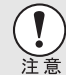

イジェクトボタンが出たままになっていると、折れるなど故障の原因と なりますので、必ず押し込んでください。

# アクセスランプの見方

### カードスロットアクセスランプの見方

プロジェクターにメモリカードをセットしているときは、カードスロット アクセスランプの点灯状態と色で、次のようにメモリカードのアクセス状 態を知らせます。

### ▶:点灯 ▶:消灯

| 状態   | アクセス状態                        |
|------|-------------------------------|
| 緑色∖  | メモリカードからデータを読み出しています。         |
| 消灯 ₪ | メモリカードにアクセスしていません。            |
| 赤色   | メモリカードからデータを読み出し中に、異常が発生しました。 |

### 無線 LAN カードのアクセスランプの見方

プロジェクターに無線 LAN カードをセットしているときは、カードスロッ トアクセスランプは点灯しません。

ネットワークの通信状態は、次のように無線 LAN カードのアクセスランプ で確認できます。

### ■:点灯 □:消灯

| 状態  | 通信状態                                      |
|-----|-------------------------------------------|
| 黄色∎ | 無線 LAN カードが使用可能な状態になっています。                |
| 緑色  | データを送信しています。                              |
| 消灯  | 電源が OFF になっているか、無線 LAN カードが正しくセットされていません。 |

有線LANカードのアクセスランプについては、ご使用の有線LANカードの 『取扱説明書』をご覧ください。

# EasyMP Software のインストール

同梱の『EasyMP Software CD-ROM』から「EMP NS Connection」、「EMP SlideMaker2」、「EMP Monitor」を必要に応じ1つずつインストールできます。 Windows 2000/NT4.0/XP を使っている場合は、管理者権限のユーザーに限り インストールが行えます。

インストールを実行する前に、常駐アプリケーションを終了してください。

### Windows の場合

**1** コンピュータの電源を入れて、同梱の『EasyMP Software CD-ROM』をセットします。

セットアッププログラムが自動的に起動します。

セットアッププログラムが起動しない場合は、「スタート」-「ファイル名 を指定して実行」で「ファイル名を指定して実行」ダイアログボックスを開 き、「R(CD-ROM のドライブ名):¥SETUP.exe」と指定して「OK」ボタンを クリックしてください。

| ファイル名を招         | 皆定して実行                                          | ? ×            |
|-----------------|-------------------------------------------------|----------------|
|                 | 聞きたいプログラム、フォルダ、ドキュメント、ま<br>ネットリソースの名前を入力してください。 | たはインター         |
| 名前( <u>O</u> ): | R:¥SETUP.exe                                    | •              |
|                 | OK キャンセル                                        | 参照( <u>B</u> ) |

**2**「EasyMP Software のインストール」が選択されていることを確認し、 「次へ」をクリックします。

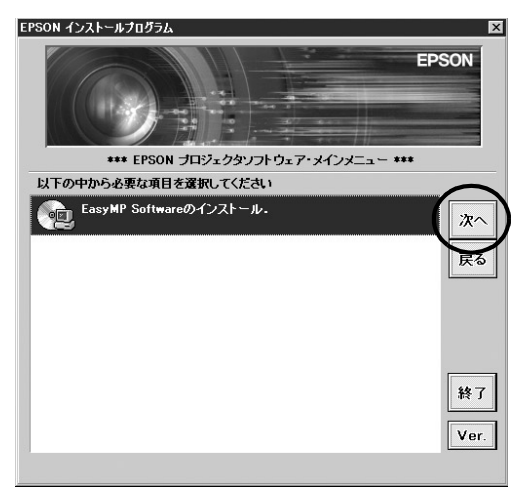

**3** インストールするソフトウェア名を選択して、「次へ」をクリックします。

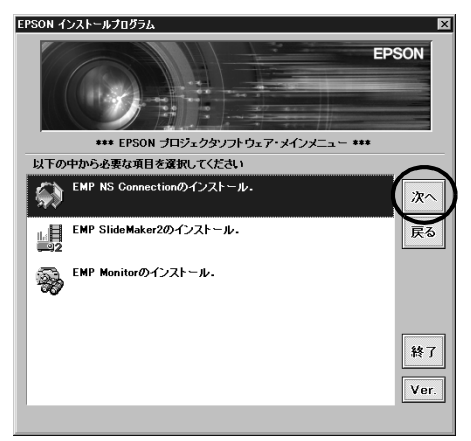

インストールが始まります。以降は画面の指示に従って進めてください。 すべてのソフトウェアを一括してインストールすることはできません。

|    | Windo<br>で、次          | ws 2000/XP へ EMP NS Connection をインストールしている途中<br>の画面が表示されます。                                                                                                    |
|----|-----------------------|----------------------------------------------------------------------------------------------------|
| 注意 | ハードウェ                 | アのインストール                                                                                                    |
|    |                       | このハードウェア:<br>EFSON GDI Monitor Driver<br>を使用するためにインストールしようとしているソフトウェアは、Windows XP との<br>立例性を検討する Windows ロゴラストに含格していません。<br>てのフェノが重要である認知<br>インストールを使用した場合、システムの動作が指なわれたり、システム<br>が予定でになるなど、重大な検書を引き起こす事団となる「常性があり<br>する。今年ペインストールを使用し、Windows ロゴラストに含格したシフェ<br>ドクェアがストギョマをから、バードウェア ペンダーに確認されることを、<br>Microsoft はなく行動 カレードウェア ペンダーに確認されることを、 |
|    | -                     | ((1)) (1)) (1)) (1)) (1)) (1)) (1)) (1)                                                                                                    |
|    | <br>必ず「<br>ださし<br>作しま | はい」(Windows 2000)または「続行」(Windows XP)を選択してく<br>い。「はい」または「続行」を選択しないと Network Screen が正常に動<br>きせん。                                                                                                    |
|    | PS                    | ON GDI Monitor Driver」かインストールされるとき、画面が一瞬消                                                                                                    |

えることがありますが問題ありません。そのままインストールを続けてください。

4 インストールが終了すると、手順3の画面に戻ります。別のソフトウェ アをインストールする場合は、目的のソフトウェア名を選択して 「次へ」をクリックします。終了する場合は「終了」をクリックします。

### Macintosh の場合

**1** コンピュータの電源を入れて、同梱の『EasyMP Software CD-ROM』をセットします。

ウインドウが開き、その中に EMP NS Connection (インストーラアイコン)が 表示されます。

- **2** EMP NS Connection をダブルクリックします。 インストール案内が表示されます。
- 3 「続ける」をクリックします

| 000                                                                                                    | EMP NS Connection をインストール                                         |
|----------------------------------------------------------------------------------------------------|-------------------------------------------------------------------|
|                                                                                                    | ようこそ EMP NS Connection インストールへ                                    |
| <ul> <li>●紹介</li> <li>●使用許諾契約</li> <li>インストール方在</li> <li>・インストールのボ</li> <li>・インストールのボ</li> <li>・インストールのボ</li> <li>・インストールのボ</li> <li>・インストール</li> </ul> | ようこそ Mac OS X インストールプログラムへ。このソフトウェア<br>のインストールに必要な手順をご案内します。<br>類 |
|                                                                                                    | 戻る 続ける                                                            |

**4** 許諾内容が表示されます。内容を確認して「続ける」、「同意します」の順 にクリックします。

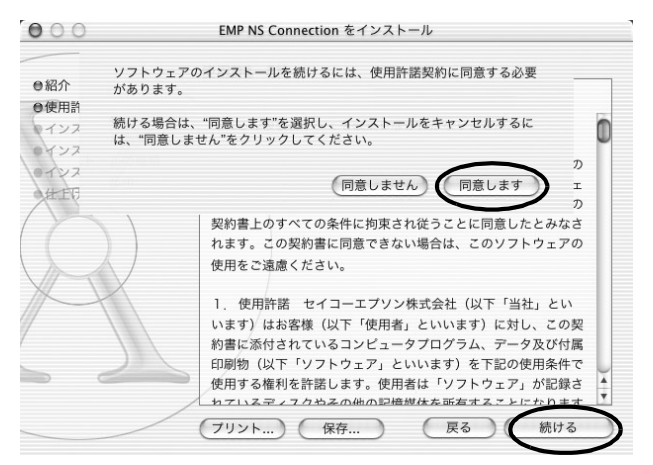

**5** インストール先選択画面が開きます。 インストール先のディスクをクリックし、「続ける」をクリックします。

| 000                                         | EMP NS Connection をインストール                                    |
|---------------------------------------------|--------------------------------------------------------------|
|                                             | インストール先を選択                                                   |
| ●紹介<br>●使用許諾契約                              | "EMP NS Connection "のインストール先ディスクの選択:                         |
| ●インストール先を選択<br>インストールの種類<br>・インストール中<br>化上げ |                                                              |
| $(\bigcirc)$                                | MacinToSh HD<br>37.3GB(32.0GB 空き)                            |
|                                             | "EMP NS Connection "のインストール先ディスクの選択:                         |
| 257                                         | このディスク上でインストール先のフォルダを選択できます。<br>インストール先フォルダ:Applications 選択… |
|                                             | 展るの続ける                                                       |

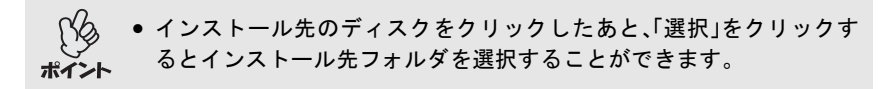

- **6**「インストール」をクリックします。 インストールが完了します。
- 7「閉じる」をクリックします。

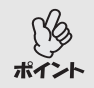

Macintosh は EMP NS Connection のみインストールできます。

# ネットワーク接続してコンピュータ の映像を投写する(Network Screen)

ここでは、ネットワーク経由でコンピュータと接続し、投写するまでの 手順とツールバーの使い方、接続の切断方法を説明しています。

| <u>ネットワーク接続の種類</u>                 | 20 |
|------------------------------------|----|
| 簡単接続モードで接続する                       | 21 |
| <ul> <li>●接続の前に</li></ul>          | 21 |
| ●簡単接続モードでの接続手順                     | 22 |
| ● プロジェクター側の接続設定                    | 22 |
| ●コンピュータ側の接続設定                      | 26 |
| ●コンピュータとの接続                        | 28 |
| ●接続時の制限事項                          | 32 |
| ツールバーの使い方                          | 35 |
| ●各アイコンの名称と働き                       | 35 |
| ●E ズーム                             | 37 |
| ●基本設定                              | 38 |
| ネットワーク接続を切断する                      | 40 |
| ●コンピュータから切断する                      | 40 |
| ●プロジェクターから切断する                     | 40 |
| アクセスポイントモードまたは有線 LAN 接続モードで接続する    | 41 |
| <ul> <li>●接続の前に</li> </ul>         | 41 |
| ●アクセスポイントモードまたは有線 LAN 接続モードでの接続手順… | 42 |
| ●プロジェクター側の接続設定                     | 42 |
| ●コンピュータ側の接続設定                      | 52 |
| ●コンピュータとの接続                        | 54 |
| 接続したいプロジェクターが表示されないときは             | 58 |
| ● IP アドレスを指定して接続                   | 58 |
| ●グループを作成して接続                       | 63 |
| ●グループの作成                           | 63 |
| ●グループを使用して接続                       | 67 |
| ●グループのエクスポート(書出し)                  | 70 |
| ●グループのインポート(読込み)                   | 71 |
| データを暗号化して通信したいときは                  | 73 |

# ネットワーク接続の種類

コンピュータとプロジェクターとのネットワークを介した接続には、以下 の2通りがあります。

### 簡単接続モード(アドホックモード)で接続

コンピュータとプロジェクターで無線 LAN カードを使い、ピア・ツー・ピ アで接続する方法です。 アクセスポイントを利用せず、機器間で直接通信を行います。 プロジェクターとコンピュータ側で、あらかじめ合言葉のような一致する 言葉か、一致する番号を設定しておくだけで簡単に接続できます。

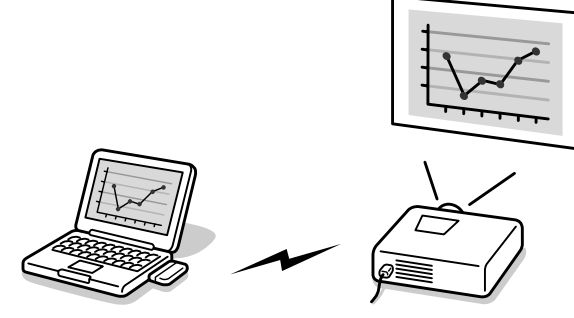

インフラストラクチャモードで接続

無線 LAN カードを使ってアクセスポイントを利用したり、有線 LAN を 使ったりして、クライアントサーバシステムの LAN にプロジェクターを 接続する方法です。

LAN に接続しているコンピュータからプロジェクターを共有することが できます。

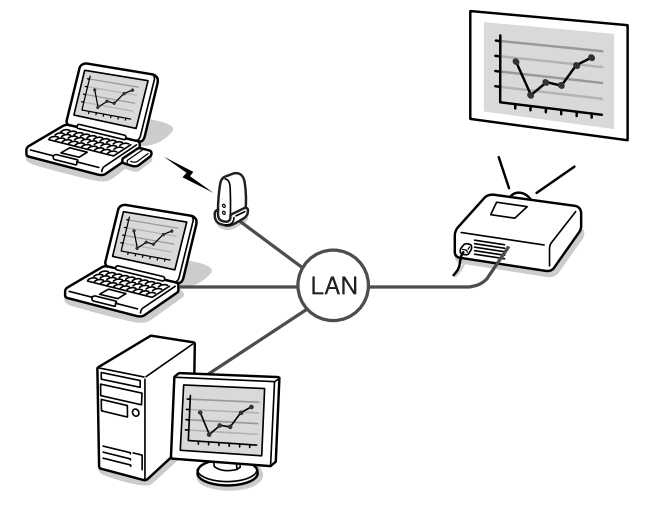

# 簡単接続モードで接続する

ここでは、簡単接続モードでコンピュータの映像を投写するまでの手順と、 投写時の操作、接続の切断について説明します。

投写するまでの手順は、以下の流れで説明します。

- 1. プロジェクターで簡単接続モードの設定をする。
- 2. コンピュータで接続設定をする。

3. コンピュータで EMP NS Connection を起動してネットワーク接続する。

接続設定は一度行えば、以降は接続操作だけで接続できます。初めて接続す るときや設定を変更する場合は、「プロジェクター側の接続設定」(● p.22) からご覧ください。すでにプロジェクターもコンピュータも接続設定して いる場合は、「コンピュータとの接続」(● p.28)をご覧ください。

## 接続の前に

コンピュータとプロジェクターをネットワークを介して接続する前に、以下のことを確認してください。

- コンピュータ側の無線LANカード、あるいは内蔵の無線LAN機能を使用で きる状態に設定しておいてください。
   Windowsの場合、WEPやをOFFに設定しておいてください。設定方法はコ ンピュータにセットしている無線LANカード、あるいはコンピュータに添 付の取扱説明書をご覧ください。
- 使用するコンピュータの画面解像度をXGAか、それ以下にし、色数設定を 16 ビットカラー(Windows)または約 32000 色(Macintosh)にしておくと 最適なパフォーマンスでお使いになれます。

### 簡単接続モードでの接続手順

- EasyMP動作中(画面が切り替わったり、無線LANカードのアクセスランプが緑色に点灯中など)は、電源ケーブルを抜かないでください。
- ・ 無線 LAN カードのアクセスランプが緑色に点灯しているときや、ネットワーク接続中は、無線 LAN カードを取り出さないでください。無線LAN カードが壊れることがあります。

### プロジェクター側の接続設定

最初にプロジェクターで簡単接続モードの接続設定をします。接続設定は、 Network Screen の簡単接続モード詳細設定画面で行います。 ここでの接続設定の操作は、同梱のリモコンで行います。 すでに設定済みの場合は、ここでの設定は必要ありません。

- **1** プロジェクターのカードスロットに無線 LAN カードをセットします。 詳細は「セット方法」をご覧ください。 ● p.12
- 2 リモコンの[電源]ボタンを押し、プロジェクターの電源を入れます。
- **3** リモコンの[PC/EasyMP]ボタンを押します。投写画面上に「EasyMP」 と表示され EasyMP が起動して以下の画面になります。

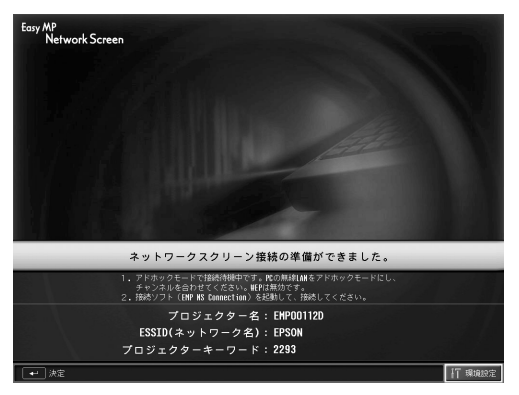

ESSID 指定アドホックモード時の画面

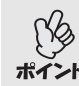

プロジェクターのカードスロットに無線LANカードがセットされていな いと、次の画面が表示されます。この場合は、無線 LAN カードをセットす ポイント ると、手順3の画面が表示されます。

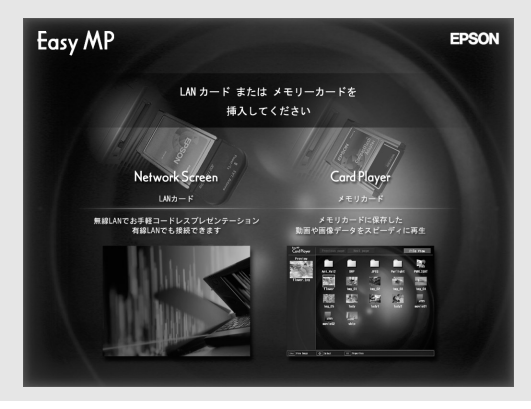

▲ 画面右下の「環境設定」ボタンが選択されていることを確認し、リモコン の[決定]ボタンを押します。

ネットワーク詳細設定画面が表示されます。

5 「簡単接続モード」にカーソルがあることを確認し、リモコンの [決定]ボタンを押します。

「簡単接続モード」が選択されます。

| Network Screen |                               | ОК    | キャンセル |
|----------------|-------------------------------|-------|-------|
|                | ネットワー                         | ク詳細設定 |       |
|                | ネットワ                          | ーク設定  |       |
|                | 簡単接続モード                       |       | 設定    |
|                | <b>アクセスポイントモード</b><br>アンテナレベル |       | 设定    |
|                |                               |       |       |
|                |                               |       |       |

6 リモコンの[▶]ボタンを押しカーソルを「詳細設定」ボタンに移動し、 [決定]ボタンを押します。

簡単接続モード詳細設定画面が表示されます。

7 設定したい項目にカーソルを移動して、リモコンの[決定]ボタンを押し て項目を設定します。

各項目の設定内容は次の表のとおりです。

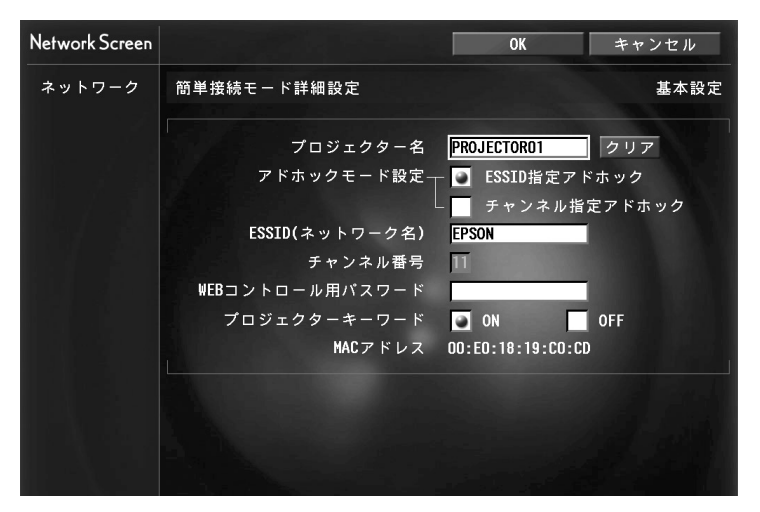

項目によっては文字や数値の入力が必要な場合があります。文字や数値の入力方法は「文字や数値の入力方法」(☞ p.25)をご覧ください。

| プロジェクター<br>名                | プロジェクター固有の名前を入力します。ネット<br>ワークに接続したとき、ここで入力した名前でプロ<br>ジェクターを識別します。<br>半角英数字で最大16文字まで入力できます。        |
|-----------------------------|---------------------------------------------------------------------------------------------------|
| アドホック<br>モード設定              | 「ESSID 指定アドホック」または「チャンネル指定ア<br>ドホック」(Windows のみ)のどちらかを選択します。<br>必ず、接続するコンピュータと同じモードを選択し<br>てください。 |
| <u>ESSID</u> ♥(ネッ<br>トワーク名) | ESSID を入力します。初期値は EPSON です。<br>半角英数字で最大 16 文字入力できます。<br>必ず、接続するコンピュータと同じ語句(文字列)を<br>入力します。        |

| <u>チャンネル</u> ♥番<br>号     | <ul> <li>チャンネルを選択します。初期値は11です。</li> <li>1~14のチャンネル番号を選択できます。※</li> <li>必ず、接続するコンピュータと同じチャンネル番号を設定します。(Windowsのみ)</li> <li>※使用する国によって、使えないチャンネル番号があります。プロジェクターを販売した国で使えないチャンネル番号は、あらかじめ表示されないように設定されています。</li> </ul> |
|--------------------------|----------------------------------------------------------------------------------------------------|
| WEB コント<br>ロール用パス<br>ワード | EasyWebを使うとき、EMP Monitiorを起動したとき<br>にパスワードの入力を求められます。ここでパス<br>ワードを設定していないときは、パスワード入力画<br>面でそのままコンピュータのEnterキーを押すとア<br>クセスできます。<br>半角英数字で最大8文字まで有効です。                                                                |
| プロジェクター<br>キーワード         | プロジェクターキーワードを「ON」に設定している<br>と、無線LANで接続しようとしたとき、キーワード<br>の入力が求められます。この機能を使うと、別室から<br>届く無線LANの電波による意図しない接続でプレ<br>ゼンテーションが妨害されるのを防ぐことができま<br>す。<br>通常は「ON」に設定してお使いください。                                                |
| MACアドレス ♥                | セットした無線 LAN カードの MAC アドレスを表示します。                                                                                                    |

※「クリア」ボタンが表示される項目では、「クリア」ボタンを選択してリ モコンの[決定]ボタンを押すと、入力内容が消去されます。

### 文字や数値の入力方法

文字や数値を入力するには、次の手順で行います。

- 1. 入力する項目にカーソルを移動して、リモコンの[決定]ボタンを押 します。カーソルが緑色になり、入力モードになります。
- リモコンの [▲] ボタン、または [♥] ボタンを押して数字や文字を選択します。プロジェクター名、ESSID、WEBコントロール用パスワードは [▲] ボタンを押すと、A~Z→0~9→記号→a~z→スペースの順で切り替わります。[♥] ボタンを押すと、逆順で切り替わります。
- 3.2文字以上の文字や数字を入力する場合は、リモコンの[▶]ボタンを 押します。1番目の文字や数字が決定し、2番目の入力位置へカーソ ルが移動します。1番目の文字と同様の操作で2番目以降の文字や数 字を選択、決定します。
- 4. 文字や数字をすべて入力したら、リモコンの[決定]ボタンを押して 入力を確定します。カーソルが黄色に変わります。

- 8 設定が終了したら、リモコンの[ページ戻し]ボタンを押してカーソルを 「OK」ボタンに移動し、[決定]ボタンを押します。 設定内容が適用され、ネットワーク詳細設定画面に戻ります。
- **9** リモコンの[ページ戻し]ボタンを押してカーソルを「OK」ボタンに移動し、[決定]ボタンを押します。

接続待機画面に戻ります。設定した ESSID、またはチャンネル番号が表示されます。「プロジェクタキーワード」を「ON」に設定した場合は、プロジェクターキーワードも表示されます。

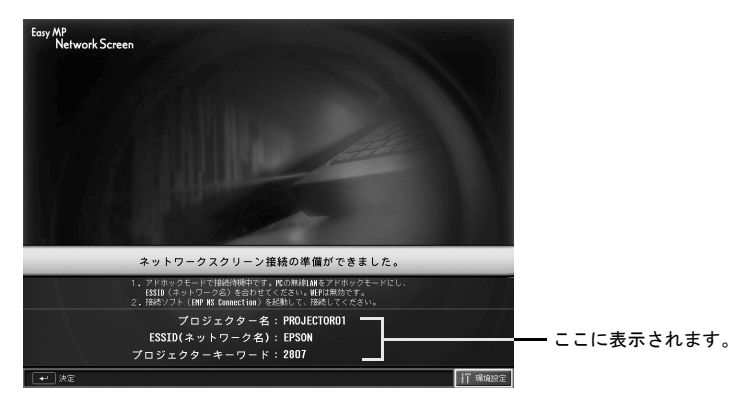

プロジェクターの電源を切って、次回電源を入れたときや、無線LANカードを取り出して再度セットするたびに、プロジェクターキーワードが変わります。コンピュータと接続するときには、必ず接続待機画面に表示されているプロジェクターキーワードを確認してから入力してください。前回のキーワードを入力しても接続できません。

### コンピュータ側の接続設定

#### Windows の場合

コンピュータの接続設定は、無線 LAN カードに添付のユーティリティソフ トを使って行います。

Windows XP をお使いの場合は、ユーティリティソフトがなくても ESSID ア ドホックモードで通信できます。チャンネル指定アドホックモードで通信 する場合は、ユーティリティソフトを使用します。

すでに設定済みの場合は、ここでの設定は必要ありません。

ユーティリティソフトの使用方法は、お使いの無線LANカードの『取扱説明書』をご覧ください。

プロジェクター側で「<u>ESSID</u>♥指定アドホック」に設定した場合は、コン ピュータ側もESSID 指定アドホックモードにします。

プロジェクター側で「<u>チャンネル</u>▶指定アドホック」に指定した場合は、コン ピュータ側もチャンネル指定アドホックモードにします。ESSIDやチャンネ ル番号はプロジェクターの接続待機画面に表示されているものと同じにな るように設定します。

#### Macintosh の場合

ここでは接続するポートの設定について説明します。

ポートの詳細設定(ネットワークの設定)についてはコンピュータ、AirMac カードの各取扱説明書をご覧ください。

**1** アップルメニューから「システム環境設定」--「ネットワーク」を選択します。

ネットワーク設定画面が表示されます。

**2**「ポート設定」で使用するポート1つにチェックマークを付け、「今すぐ 適用」をクリックします。

|            | 場所:〔自動                                                            | \$                         |   |
|------------|-------------------------------------------------------------------|----------------------------|---|
| 表示: ネットワ   | ークボート設定 🛟                                                         |                            |   |
| 設定に<br>て、ネ | チェックマークを入れて、その動作を"入"にしま<br>ットワークへの接続時に使用する設定の優先順(                 | ます。設定をドラッグし<br>位を指定してください。 |   |
|            | ポート設定<br>内蔵 Ethernet<br>内蔵モデム<br>USB Bluetooth モデムアダプタ<br>Air Mac | 新規<br>複製<br>削除             |   |
| ポート        | 設定の名前を変更するには、名前をダブルクリ                                             | ックします。                     |   |
|            |                                                                   |                            |   |
| ~          |                                                                   |                            | - |

使用するポート1ヵ所にチェックマークをつけます

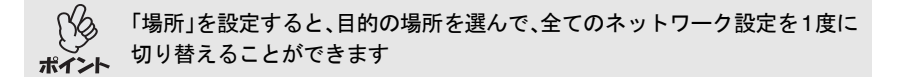

### 3 画面を閉じます。

●「ネットワークポート設定」では、必ず、使用するポート1つのみチェッ クマークを付けて、他のポートはチェックマークを外しておいてくだ ポイント さい。複数のポートにチェックマークを付けると、意図しないネット ワークにつながってしまう場合があります。 ● 使用するコンピュータの画面解像度を XGA かそれ以下、色数設定を約 32000 色にしておくと最適なパフォーマンスでお使いになれます。

また、コンピュータ画面右上の通信状態を示すアイコンをクリックし、次の ように表示されていることを確認してください。

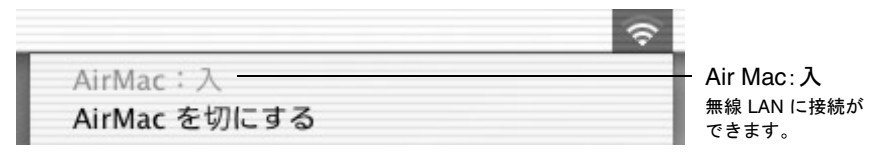

プロジェクター側で「ESSID 指定アドホック」に設定した場合はコンピュー タ画面右上の、通信状態を示すアイコンをクリックします。表示されるプル ダウンメニューで、プロジェクターの ESSID 名を選択してください。 ESSID(ネットワーク名)はプロジェクターの接続待機画面に表示されてい るものと同じになるように設定します。

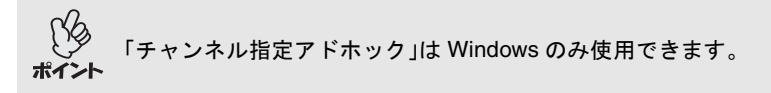

### コンピュータとの接続

接続設定が完了したら、コンピュータで EMP NS Connection を起動し、プロ ジェクターと接続します。一度接続設定を行えば、以降はこの接続操作から 始められます。

## Windows の場合

🖗 🔹 EMP NS Connection を起動する前に、コンピュータに無線 LAN カード

 をセットしておいてください。EMP NS Connection 起動後に無線 LAN カードをセットすると、EMP NS Connection で無線 LAN カードが認識 されません。

- コンピュータ側の無線 LAN カードや内蔵の無線 LAN 機能の設定で、 WEP<sup>I</sup>を OFF に設定しておいてください。
- EMP NS Connection の各画面に表示されている「②」をクリックする と、ヘルプが表示され、機能の説明を見ることができます。

### 1 Windows の場合

「スタート」-「プログラム」-(または「すべてのプログラム」)-「EPSON Projector」-「EMP NS Connection」の順に選択します。EMP NS Connection が起動します。

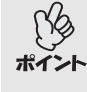

PowerPoint 起動中に EMP NS Connection を起動すると、起動時の画面に 「PowerPointを再起動しないと、スライドショーが実行できない場合があ ります。」と表示されます。このようなときは、PowerPointをいったん終了 し、EMP NS Connection 起動後にもう一度起動してください。

### Macintosh の場合

EMP NS Connection をインストールしたハードディスクボリュームから 「アプリケーション」フォルダをダブルクリックし、EMP NS Connection のアイコンをダブルクリックします。EMP NS Connection が起動します。 手順3に進みます

インストール時に EMP NS Connection のインストール先を変更した場合は、そのインストール先にある EMP NS Connection のアイコンをダブ ポイント ルクリックします。

2 Windows の場合、EMP NS Connection をインストール後、初めて起動した場合は、接続に使用する無線 LAN カードを選択し、「OK」ボタンをクリックします。

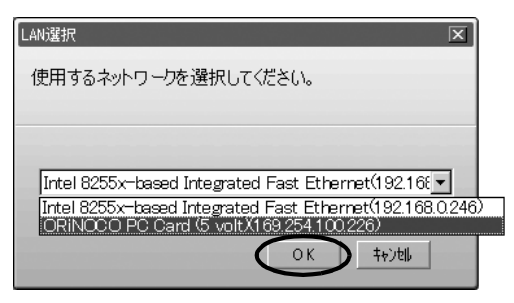

プロジェクター側のネットワーク設定で、IP アドレス<sup>か</sup>を設定していない場合は、「ネットワークアダプターの情報取得に失敗しました…」とメッセージが表示されることがあります。これは DHCP<sup>か</sup>サーバと接続できないときに、IP アドレスを決定するまでに時間がかかるためです。約 60 秒間たってから、再び手順 1 から操作をやり直してください。

このLAN選択画面で、使用するネットワークアダプタを選択すると、以降 EMP NS Connection を起動してもこの画面は表示されません。使用するネットワークアダプタを変更したい場合は、接続プロジェクター選択画面(手順3の画面)で「拡張機能」ボタンをクリックします。表示された拡張機能画面で「LAN 切替」ボタンをクリックすると、LAN 選択画面が表示されます。

29

# **3** 接続先のプロジェクター名をクリックしてチェックマークを付け、「接続」ボタンをクリックします。

プロジェクター名は、プロジェクターの接続待機画面に表示されています。

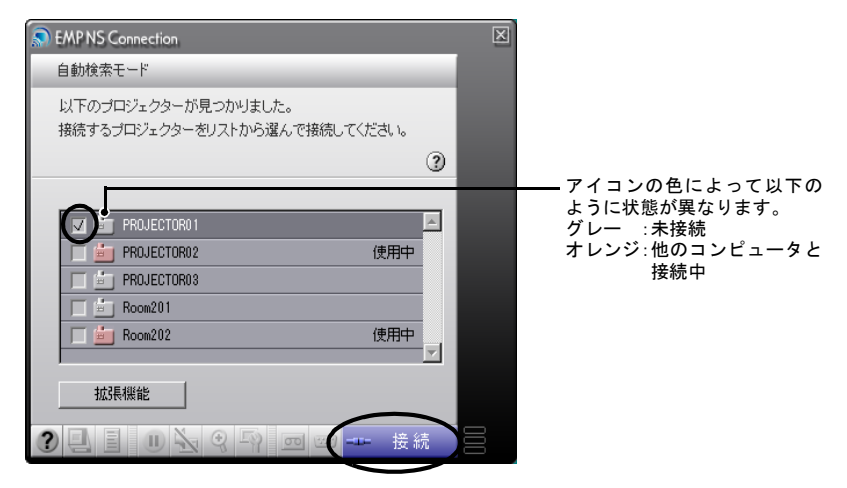

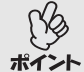

他のコンピュータと接続中のプロジェクターを選択した場合は、自動的に先に接続していたコンピュータを切断し、後から接続したコンピュータの映像を投写します。

- 複数のプロジェクターを選択すると、1台のコンピュータの映像を複数のプロジェクターで投写できます。1台のコンピュータの映像を同時に 投写できるプロジェクターの台数は、最大4台までです。
- 接続後に、接続するプロジェクターを追加することはできません。

₩ 125

Macintosh で、使用するネットワークを確認、変更したい場合は「拡張機能」ボタンをクリックします。表示された拡張機能画面で「ネットワーク設定」ボタンをクリックするとネットワーク設定画面が表示されます。設定方法はコンピュータの取扱説明書をご覧ください。

☞ p.26 コンピュータ側の接続設定

4 「プロジェクターキーワード」を「ON」に設定した場合は、プロジェク ターの接続待機画面に表示されているプロジェクターキーワードを入 カして「OK」ボタンをクリックします。

| キーワード入力                         | X |
|---------------------------------|---|
| プロジェクターの画面に表示されているキーワードを入力してくださ |   |
| v *o                            | ? |
| プロジェクター名: PROJECTOR01           |   |
| キーワー<br>()<br>(8339             |   |
| OK =+>>tz/v                     |   |

5 コンピュータとプロジェクターがネットワークを介して接続され、コン ピュータの画面がプロジェクターから投写されます。

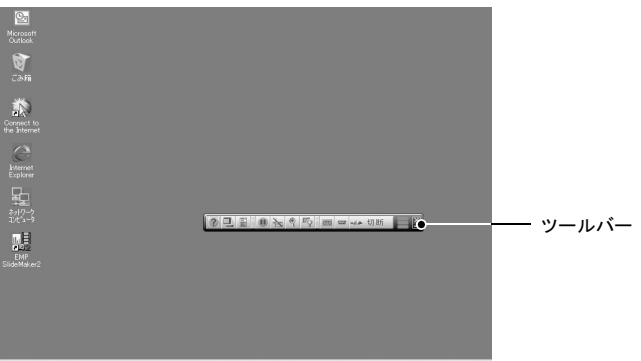

資スタート @ 🖘 🖉 🏐 EPSON EMP NS Con

コンピュータの画面には、EMP NS Connection のツールバーが表示され ます。このツールバーを使って、プロジェクターの操作や設定をしたり、 ネットワーク接続を切断したりできます。 ● p.35

プレゼンテーションを行う際にツールバーが不都合になる場合は、ツー ルバーを最小化することができます。この場合は、リモコンでプロジェ クターの操作や設定を行います。 ●『取扱説明書』「映り具合を選ぶ (カラーモード選択)」、「応用編」

この後の投写映像の調整や各機能については、 ● 『取扱説明書』「投写画 面を調整しよう」以降をご覧ください。

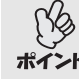

- PowerPointファイルを投写している場合は、リモコンのページ[ページ 戻し][ページ送り]ボタンを押して前のスライドに戻す / 次のスライ ドに送ることができます。
- プレゼンテーターの交代など、引き続き別のコンピュータから接続する場合は、接続したいコンピュータで EMP NS Connection を起動して接続してください。接続中のコンピュータとの接続が自動的に切断され、後から接続しようとしたコンピュータと接続します。

### 接続時の制限事項

Network Screen でコンピュータの映像を投写するときは、以下の制限事項が あります。ご確認ください。

#### 対応解像度

投写可能なコンピュータの画面解像度は、次のとおりです。次の解像度の場合は、コンピュータに表示されている映像をそのまま投写できます。UXGA を超える解像度のコンピュータとは接続できません。

- VGA(640 × 480)
- SVGA(800 × 600)
- XGA(1024 × 768)
- SXGA(1280 × 960)
- SXGA(1280 × 1024)
- SXGA+(1400 × 1050)
- UXGA(1600 × 1200)

コンピュータの解像度が XGA を超えると、以下のメッセージが表示されます。

#### Windows の場合

パソコンの画面の領域がXGA(1024×768pixel)より大きい場合、画像転送のパフォーマンスが低下します。接続処理を続行しますか?

#### Macintosh の場合

パソコンのディスプレイの解像度が、XGA (1024 × 768pixel)より大きい場合、またはディスプレイ表示色が 32 ビット以上の場合は画像転送のパフォーマンスが低下します。接続処理を続行しますか?

「はい」または「OK」をクリックすると接続しますが、表示速度は遅くなりま す。

また、以下のメッセージが表示された場合は、コンピュータの解像度を SXGA 以下に設定してから接続してください。

SXGA を超える解像度をサポートしていないプロジェクターがあります。 パソコンの解像度を下げて再接続してください。

1280 × 600 など、縦横比が特殊な画面のコンピュータの場合は、前述の対応 解像度7種類のうちから横方向の画素数が一致する解像度で投写されます。 このとき、縦方向の余白部分は黒く投写されます。

### 表示色

投写可能なコンピュータの画面の色数 は、次のとおりです。

| Windows         | Macintosh         |
|-----------------|-------------------|
| 8 ビットカラー(256 色) | _                 |
| 16 ビットカラー       | 約 32000 色(16 ビット) |
| 24 ビットカラー       | _                 |
| 32 ビットカラー       | 約 1670 万色(32 ビット) |

ただし、24・32ビットカラー(Windows)または約1670万色(Macintosh)に設定 している場合は、以下のメッセージが表示されます。

### Windows の場合

パソコンの画面の色が24ビット以上の場合、画像転送のパフォーマンスが 低下します。NS Connection はパフォーマンスの低下を軽減するために 16 ビットに変換して接続します。接続処理を続行しますか?

### Macintosh の場合

パソコンのディスプレイの解像度が、XGA(1024 × 768pixel)より大きい場合、またはディスプレイ表示色が 32 ビット以上の場合は画像転送のパフォーマンスが低下します。接続処理を続行しますか?

「はい」または「OK」をクリックすると接続しますが、パフォーマンスは下が ります。

### 接続台数

1 台のコンピュータに、最大4台までのプロジェクターを接続して同時に映像を投写できます。

複数のコンピュータから1 台のプロジェクターに同時に接続することはで きません。

### その他

- 無線LANの通信速度が低速の場合、接続しても切断されやすい状態となり、予期しないときに切断されることがあります。
- 音声は伝送されません。
- 動画を再生する場合、コンピュータ上で再生した場合と比べて、スムーズ に再生されません。
- DirectXの一部の機能を使っているアプリケーションは、正しく表示できない場合があります。(Windowsのみ)
- MS-DOS プロンプトの全画面表示は投写できません。(Windows のみ)
- Mac OS X 10.2.x の仕様上の制限により、全画面表示が投写できないこと があります。例えば、プレゼンテーションソフトウェアである Keynote で スライドショーの再生を実行すると、画面が正しく表示されません。
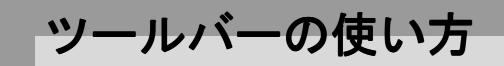

## 各アイコンの名称と働き

コンピュータとプロジェクターをネットワーク接続すると、次のツール バーがコンピュータの画面に表示されます。

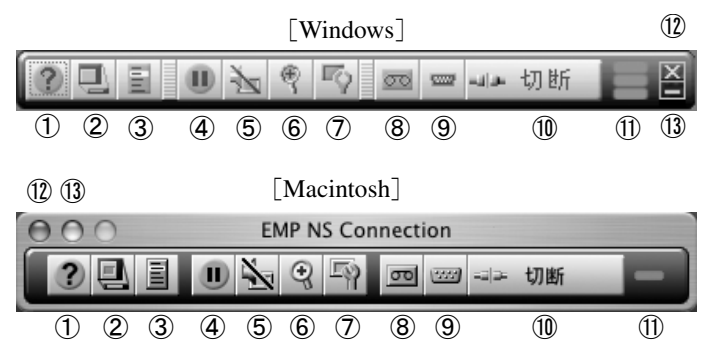

各アイコンの働きは以下のとおりです。

| 1 | ?    | ヘルプ                     | EMP NS Connection のヘルプを表示します。                                                                                                    |
|---|------|-------------------------|----------------------------------------------------------------------------------------------------|
| 2 |      | 接続状況<br>画面              | クリックするたびに、接続状況画面の表示/非表示<br>を切り替えます。接続状況画面を表示すると、現在<br>接続しているプロジェクター名のアイコンが緑に<br>表示されています。接続状況画面では、接続切り替<br>えや追加して接続するなどの操作はできません。                                                                              |
| 3 | itit | プロジェク<br>ター操作<br>URL 表示 | EasyWeb が表示されます。<br>●『EasyMP 活用ガイド』「コンピュータから設定<br>・監視・制御をする」                                                                                                    |
| 4 |      | 静止                      | 映像を一時停止します。<br>動画の場合は、停止している間もコンピュータ側<br>の映像は進んでいるため、停止したときの場面か<br>らは再開できません。<br>プロジェクター本体の静止機能と同じ機能です。<br>●『取扱説明書』「静止機能」                                                                                      |
| 5 | A    | ミュート                    | 映像と音声を一時的に消します。<br>例えば、コンピュータの映像を投写中にファイル<br>の切り替えを行うなど、見ている人に操作内容を<br>表示したくない場合に使用すると便利です。ただ<br>し、動画の場合は消している間もコンピュータ側<br>の映像は進んでいるため、消したときの場面から<br>は再開できません。<br>プロジェクター本体のミュート機能と同じ機能で<br>す。●『取扱説明書』「ミュート機能」 |

35

ツールバーの使い方

| 6          | $^{\odot}$ | Eズーム           | 投写サイズを変えずに、見たい部分を拡大します。<br>設定画面を表示して、位置や倍率を設定できます。<br>● p.37<br>プロジェクター本体のEズーム機能と同じ機能<br>です。●『取扱説明書』「Eズーム機能」                                                                                                    |
|------------|------------|----------------|----------------------------------------------------------------------------------------------------|
| $\bigcirc$ | 12         | 基本設定           | 設定画面を表示して、明るさ、台形補正、コントラ<br>スト、カラーモードを設定できます。 ● p.38<br>明るさ、コントラスト、カラーモードは、プロジェ<br>クター本体の環境設定メニューの「映像」メニュー<br>で設定する項目と同じです。 ● 『取扱説明書』「映<br>像メニュー」<br>台形補正は、プロジェクター本体の[台形補正]ボ<br>タンと同じ機能です。 ● 『取扱説明書』「台形にゆ<br>がむ場合の手動補正」 |
| 8          | 8          | ビデオ系<br>ソース切替  | アイコンをクリックするたびに、プロジェクター<br>で投写する入力信号を、プロジェクター背面の[S-<br>ビデオ]端子、[ビデオ]端子、の順に切り替えます。<br>複数台のプロジェクターに接続しているときは使<br>用できません。<br>リモコンの[S-ビデオ/ビデオ]ボタンと同じ機能<br>です。●『取扱説明書』「電源ON、投写開始」                                             |
| 9          |            | PC 系ソー<br>ス切替  | アイコンをクリックするたびに、プロジェクター<br>で投写する入力信号を、プロジェクター背面の[コ<br>ンピュータ/コンポーネントビデオ]端子、EasyMP<br>の順で切り替えます。<br>複数台のプロジェクターに接続しているときは使<br>用できません。<br>リモコンの[PC/EasyMP]ボタンと同じ機能です。<br>●『取扱説明書』「電源 ON、投写開始」                              |
| 10         | 네.* 切断     | 切断             | 現在通信中のプロジェクターとのネットワーク接<br>続を切断します。                                                                                                    |
| 1          |            | 動作状態イ<br>ンジケータ | コンピュータとプロジェクターがネットワーク接<br>続しているときに、上、中、下の各インジケータが<br>交互に点滅します。正しく接続できていないとき<br>は消灯しています。                                                                                                    |
| 12         |            | 終了             | 現在通信中のプロジェクターとのネットワーク接続を切断し、EMP NS Connection を終了します。                                                                                                    |
| 13         |            | 最小化            | ツールバーが最小化されます。                                                                                                    |

## Eズーム

「E ズーム」アイコンをクリックすると、次の設定画面が表示され、ズーム倍率や位置などの調整ができます。

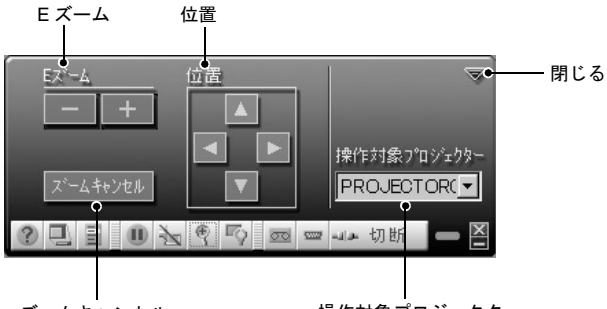

ズームキャンセル

操作対象プロジェクター

| Eズーム            | E ズームの倍率を調整します。<br>「+」ボタン:拡大する<br>「−」ボタン:拡大した結果を縮小する<br>リモコンの[⊕][♀]ボタンと同じ機能です。                              |
|-----------------|----------------------------------------------------------------------------------------------------|
| 位置              | 拡大 / 縮小表示する部分を指定します。<br>プロジェクター本体の E ズーム機能で、ターゲットス<br>コープを移動して拡大や縮小をする部分を指定する機能<br>と同じです。 ●『取扱説明書』「E ズーム機能」 |
| ズームキャン<br>セル    | Eズームを解除して元の表示に戻ります。                                                                                         |
| 操作対象プロ<br>ジェクター | 操作対象のプロジェクター名を表示しています。<br>複数のプロジェクターに接続している場合は、Eズームの<br>操作をするプロジェクターを選択します。                                 |
| 閉じる             | この画面を閉じます。                                                                                                  |

## 基本設定

「基本設定」アイコンをクリックすると、次の設定画面が表示され、明るさ、 台形補正、コントラスト、カラーモードの調整ができます。

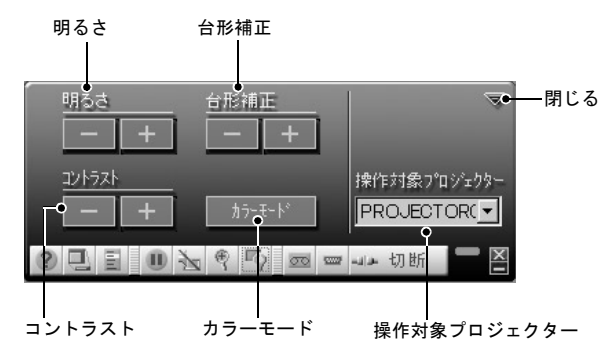

明るさ 投写映像の明るさを調整します。 「+」ボタン:明るくなる 「-」ボタン:暗くなる 台形補正 「+」ボタン:上辺が狭くなる 「-」ボタン:底辺が狭くなる 本体の「四」「四」ボタンと同じ動きをします。 画面の明暗の差を調整します。 コントラスト 「+」ボタン:明暗の差が大きくなる 「-」ボタン:明暗の差が小さくなる カラーモード 映像の特徴に合わせた次の5種類の設定があらかじめ記 録されています。投写映像に応じて選択するだけで、簡単 に最適な画質で投写できます。モードによって投写の明 るさが異なります。「カラーモード」ボタンをクリックす るたびに、以下のように設定が切り替わります。 ▶ ミーティング ──▶ プレゼンテーション・ ノーマル 🔶 sRGB 🛶 ゲーム 🛶 シアター 4 操作対象のプロジェクター名を表示しています。複数の 操作対象プロ ジェクター プロジェクターに接続している場合は、基本設定を行う プロジェクターを選択します。 閉じる この画面を閉じます。

- ・ 台形補正をすると画面が小さくなります。
   ・ 台形補正でムラが目立つ場合は、シャープネスを下げてください。
   ・ 『取扱説明書』「映像メニュー」
   ・ かびませばついごっクター本体の理論記会メニューでも調整できます。
  - ・台形補正はプロジェクター本体の環境設定メニューでも調整できます。
     ・
     ・
     『取扱説明書」「設定メニュー」
     ・
  - 台形補正を行っているときに、画面に表示されるゲージの値が変化しなくなったら、台形補正量の限界に達したことを示しています。プロジェクターを制限以上に傾けて設置していないか確認してください。
     『取扱説明書』「台形にゆがむ場合の手動補正」

# ネットワーク接続を切断する

コンピュータとプロジェクターのネットワークを介した接続を切断するに は、コンピュータから切断する方法と、プロジェクターで切断する方法の2 つがあります。

投写しているコンピュータの映像は、本プロジェクターには保存されま せん。下記のいずれかの操作で切断を行うと、内部の映像データはすべて ポイント破棄されます。

## コンピュータから切断する

ツールバーで、「切断」または「終了」のアイコンをクリックします。

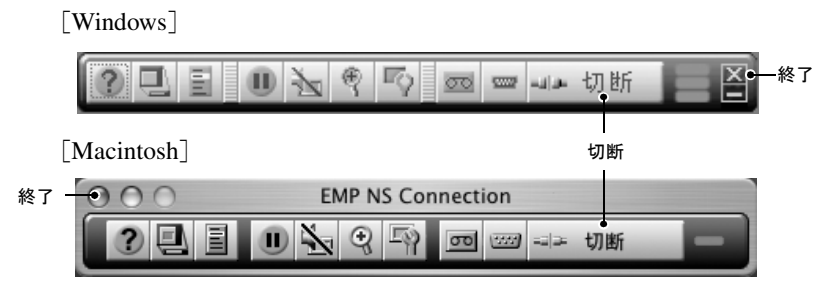

「切断」アイコンをクリックすると、ネットワーク接続の切断のみを行いま す。

「終了」アイコンをクリックすると、ネットワーク接続を切断して EMP NS Connection を終了します。

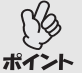

複数台のプロジェクターと接続しているコンピュータで切断の操作をす ると、すべてのプロジェクターとの接続が切断されます。

### プロジェクターから切断する

1 リモコンの[戻る]ボタンを押します。 終了メニューが表示されます。

2「終了する」ボタンを選択して、リモコンの[決定]ボタンを押します。 切断するコンピュータの画面に「接続中のプロジェクターはプロジェク ター側から切断されました。」と表示されます。

# アクセスポイントモードまたは有線 LAN 接続モードで接続する

コンピュータとプロジェクターをネットワークを介して接続するには、簡 単接続モードのほかにアクセスポイントモードと有線LAN接続モードがあ ります。

アクセスポイントモードは、既存のネットワークシステムに接続された無 線LANアクセスポイントを経由して、コンピュータと接続するモードです。

有線 LAN 接続モードは、プロジェクターにセットした有線 LAN カードと、 ネットワークシステムに接続するコネクタをネットワークケーブルで接続 し、ネットワークに参加しているコンピュータと接続するモードです。

どちらのモードも、普段、コンピュータをアクセスポイントまたは社内 LAN などのネットワークシステムに接続して使っている場合は、コンピュータ 側の LAN の設定はそのままでプロジェクター側のみ設定を行います。

これらの方法で接続すると、コンピュータの映像をプロジェクターから投 写できることに加えて、EMP Monitor やメール通知機能を使ってプロジェク ターの状態をコンピュータから監視することができます。 ●『EasyMP 活用 ガイド』「EMP Monitor を使って監視や制御をする」

アクセスポイントモードと有線LAN 接続モードは接続設定がほとんど同じため、ここでは一緒に説明します。

## 接続の前に

コンピュータとプロジェクターをネットワークを介して接続する前に、以 下のことを確認してください。

- コンピュータ側のLANカード、あるいは内蔵のLAN機能を使用できる状態に設定しておいてください。設定方法はコンピュータにセットしているLANカード、あるいはコンピュータに添付の取扱説明書をご覧ください。
- 使用するコンピュータの画面解像度をXGAか、それ以下にし、色数設定を 16 ビットカラー(Windows)または約 32000 色(Macintosh)にしておくと 最適なパフォーマンスでお使いになれます。

## アクセスポイントモードまたは有線LAN 接続モードでの接続手順

- EasyMP動作中(画面が切り替わったり、無線LANカードのアクセスランプが緑色に点灯中など)は、電源ケーブルを抜かないでください。
   無線LANカードのアクセスランプが緑色に点灯しているときや、ネットワーク接続中は、無線LANカードを取り出さないでください。無線LANカードが壊れることがあります。
  - 有線LANカードのアクセスランプについては、ご使用の有線LANカードの『取扱説明書』をご覧ください。

#### プロジェクター側の接続設定

最初にプロジェクターの接続設定をします。接続設定は、Network Screen の アクセスポイントモード詳細設定画面または有線 LAN 詳細設定で行いま す。ここでの接続設定の操作は、同梱のリモコンで行います。 すでに設定済みの場合は、ここでの設定は必要ありません。

以降の設定作業は、参加するネットワークシステムの管理者の指示に 従って行ってください。

- **1** プロジェクターのカードスロットに LAN カードをセットします。 詳細は「セット方法」をご覧ください。 ● p.12
- 2 リモコンの[電源]ボタンを押し、プロジェクターの電源を入れます。

**3** リモコンの[PC/EasyMP]ボタンを押します。投写画面上に「EasyMP」と 表示され、EasyMP が起動して以下の画面になります。

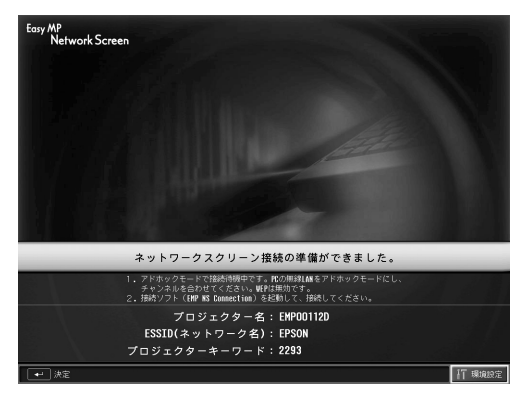

ESSID 指定アドホックモード時の画面

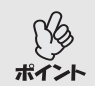

プロジェクターのカードスロットにLANカードがセットされていないと、 以下の画面が表示されます。LANカードをセットすると、手順3の画面が表示されます。

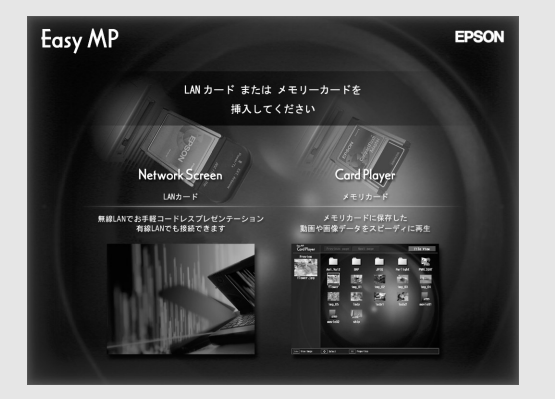

**4** 画面右下の「環境設定」ボタンが選択されていることを確認し、リモコンの[決定]ボタンを押します。

無線 LAN カードをセットしている場合は、ネットワーク詳細設定画面が表示されます。手順5に進みます。

有線LANカードをセットしている場合は、有線LAN 詳細設定画面が表示されます。手順7に進みます。

## 5 「アクセスポイントモード」にカーソルがあることを確認し、リモコンの [決定]ボタンを押します。

「アクセスポイントモード」が選択されます。

| Easy MP<br>Network Screen |      |                             | ОК       | キャンセル |
|---------------------------|------|-----------------------------|----------|-------|
|                           |      | ネットワー                       | - ク詳細設定  |       |
|                           |      | ネットワ                        | フーク設定    |       |
|                           |      | 簡単接続モード                     | 詳細       | 設定    |
|                           | アクセ  | <b>スポイントモード(</b><br>アンテナレベル |          | 設定    |
|                           |      |                             |          |       |
|                           |      |                             |          |       |
|                           |      |                             |          |       |
| ← 決定                      | ● 選択 | 戻る 戻る 🛛 🛛                   | ▲ 最上段へ移動 |       |

6 リモコンの[▶]ボタンを押しカーソルを「詳細設定」ボタンに移動し、 [決定]ボタンを押します。

アクセスポイントモード詳細設定画面が表示されます。

7 設定したい項目にカーソルを移動しリモコンの[決定]ボタンを押して 項目を設定します。

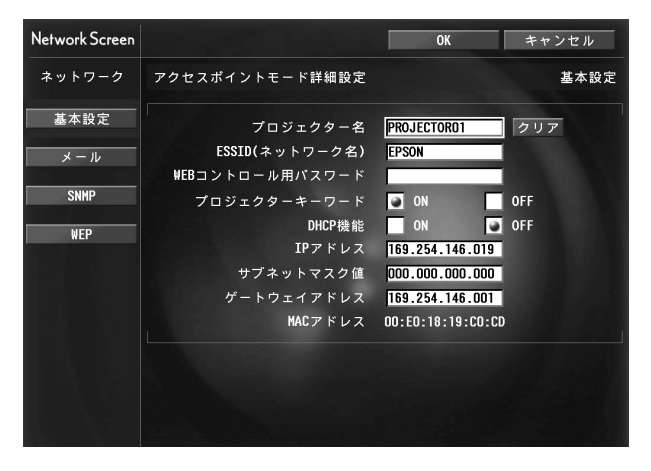

プロジェクターがネットワークに参加できるように設定します。 設定項目は、「基本設定」、「メール」、「SNMP」、「WEP」の4種類に分けられま す。有線LAN詳細設定画面では「WEP」は表示されません。 各項目の設定内容は次の表のとおりです。

項目によっては文字や数値の入力が必要な場合があります。文字や数値の入力方法は「文字や数値の入力方法」(☞ p.51)をご覧ください。

Web ブラウザからプロジェクターの設定・制御用ブラウザページにアク セスして、そのページ上でネットワーク設定をする方法(EasyWeb)もあ ります。EasyWeb では、キーボードを使って入力できるため、リモコンで の入力が面倒なときに便利です。 ●『EasyMP 活用ガイド』「Web ブラウ ザを使って設定を変更する(EasyWeb)」

#### 基本設定

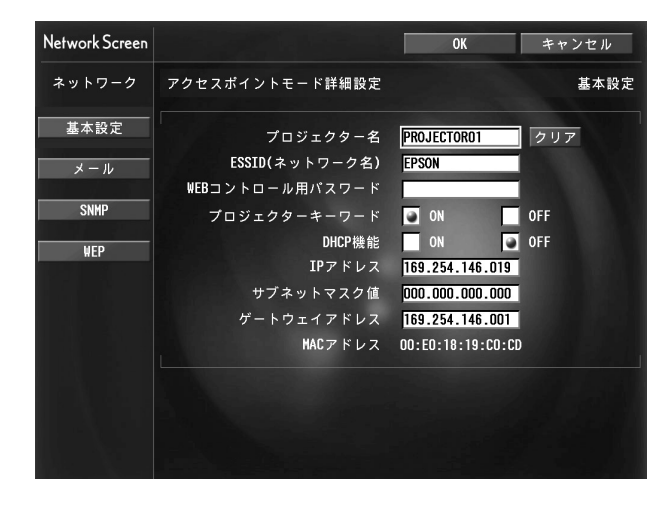

| プロジェクター<br>名                | プロジェクター固有の名前を入力します。ネット<br>ワークに接続したとき、ここで入力した名前でプロ<br>ジェクターを識別します。<br>半角英数字で最大16文字まで入力できます。                                                                                             |
|-----------------------------|----------------------------------------------------------------------------------------------------|
| <u>ESSID</u> ♥(ネット<br>ワーク名) | <ul> <li>有線 LAN 詳細設定画面では表示されません。</li> <li>ESSID を入力します。プロジェクターが参加する無線 LAN システムで ESSID が定められている場合は、その ESSID を入力します。</li> <li>初期値は EPSON です。</li> <li>半角英数字で最大 16 文字まで入力できます。</li> </ul> |
| WEB コントロー<br>ル用パスワード        | EasyWeb を使うとき、EMP Monitior を起動したとき<br>にパスワードの入力を求められます。ここでパス<br>ワードを設定していないときは、パスワード入力画<br>面でそのままコンピュータの Enter キーを押すとア<br>クセスできます。<br>半角英数字で最大8文字まで有効です。                               |
| プロジェクター<br>キーワード            | プロジェクターキーワードを「ON」に設定している<br>と、ネットワーク経由で接続しようとしたとき、キー<br>ワードの入力が求められます。この機能を使うと、別<br>室から届く無線 LAN の電波などによる意図しない<br>接続でプレゼンテーションが妨害されるのを防ぐこ<br>とができます。<br>通常は「ON」に設定してお使いください。            |

| <u>DHCP</u> ₩機能               | DHCP の使用を設定します。<br>「ON」: DHCP を使用する<br>「OFF」: DHCP を使用しない                                                                                                    |
|-------------------------------|----------------------------------------------------------------------------------------------------|
| <u>IPアドレス</u> ₩               | プロジェクターに割り当てる IP アドレスを入力します。<br>アドレスの各フィールドには 0 ~ 255 の数字を入力<br>できます。ただし、以下の IP アドレスは使用できま<br>せん。<br>0.0.0.0、127.x.x.x、224.0.0.0 ~ 255.255.255.255 (x は 0<br>~ 255 の数字) |
| <u>サブネットマス</u><br><u>ク</u> ⋫値 | プロジェクターのサブネットマスクを入力します。<br>アドレスの各フィールドには0~255の数字を入力<br>できます。ただし、以下のサブネットマスクは使用で<br>きません。<br>1.x.x.x~254.x.x.x、255.255.255(xは0~255の<br>数字)                               |
| <u>ゲートウェイ</u> ♥<br>アドレス       | プロジェクターのゲートウェイの IP アドレスを入<br>力します。アドレスの各フィールドには0~255の<br>入力を選択できます。ただし、以下のゲートウェイア<br>ドレスは使用できません。<br>0.0.0、127.x.x.x、224.0.0.0~255.255.255.255(x は0<br>~255の数字)         |
| <u>MAC アドレス</u> ▶             | セットした LAN カードの MAC アドレスを表示し<br>ます。                                                                                                    |

※「クリア」ボタンが表示される項目では、「クリア」ボタンを選択してリ モコンの[決定]ボタンを押すと、入力内容が消去されます。 メール

| Network Screen |                              | ОК    | キャンセル |
|----------------|------------------------------|-------|-------|
| ネットワーク         | アクセスポイントモード詳細設定              |       | メール   |
| 基本設定           | メール通知機能<br>SMTPサーバIPアドレス     | ON 0  | OFF   |
| メール            | ボート番号                        | 00025 |       |
| SNMP           | 宛先メールアドレス1<br>宛先メールアドレス2     |       | -0.0  |
| WEP            | 宛先メールアドレス3                   |       |       |
|                | 通知イベントの指定<br><sub>内部異常</sub> | 1     | 2 3   |
|                | ファン異常<br>センサ異常               |       | FE    |
|                | ランプ点灯失敗<br>ランプ切れ             |       |       |
|                | ランプカバー開状態<br>内部高温異常          |       |       |
|                | 高速冷却中<br>ランプ交換勧告             |       |       |
|                | ノーシグナル                       |       |       |

| メール通知機能             | メール通知を行う場合に「ON」を選択します。                                                                                                    |  |  |
|---------------------|----------------------------------------------------------------------------------------------------|--|--|
| SMTP サーバ<br>IP      | プロジェクターが使うSMTPサーバのIPアドレスを入力<br>します。<br>アドレスの各フィールドには0~255の数字を入力できま<br>す。ただし、以下のIPアドレスは使用できません。<br>127.x.x.x、224.0.0.0~255.255.255(xは0~255の数字)                                                                              |  |  |
| ポート番号               | SMTP サーバのポート番号を入力します。初期値は 25<br>です。<br>1 ~ 65535 までの有効な数値を入力できます。                                                                                                    |  |  |
| 宛先メールアド<br>レス 1/2/3 | 通知メールの送信先のメールアドレスを、最大3件まで<br>登録できます。<br>半角英数字で最大53文字まで入力できます。                                                                                                    |  |  |
| 通知イベントの<br>指定       | メールで通知するプロジェクターの異常/警告を選択し<br>ます。選択した異常/警告がプロジェクターで起きたと<br>きに、「宛先メールアドレス」で指定したメールアドレス<br>に異常/警告が発生したことを通知します。<br>以下の項目より複数選択できます。<br>・内部異常 ・ファン異常・センサ異常<br>・ランプ点灯失敗 ・ランプ切れ ・ランプカバー開状態<br>・内部高温異常 ・高速冷却中 ・ランプ交換勧告<br>・ノーシグナル |  |  |

※「クリア」ボタンが表示される項目では、「クリア」ボタンを選択してリモ コンの[決定]ボタンを押すと、入力内容が消去されます。

#### SNMP

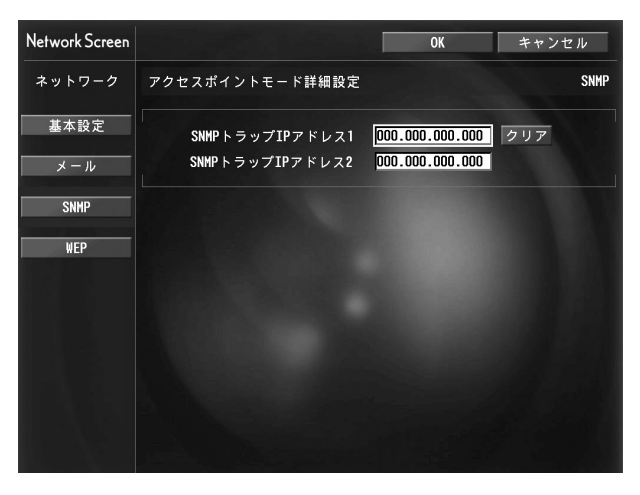

| <u>SNMP ┡ トラップ</u>   | SNMP の <u>トラップ</u> ⋫を通知するコンピュータの IP ア                                            |
|----------------------|----------------------------------------------------------------------------------|
| <u>IP アドレス</u> № 1/2 | ドレスを入力します。                                                                       |
|                      | 「SNMP トラップ IP アドレス 1」で指定した IP アドレ                                                |
|                      | スに通知できなかった場合、「SNMP トラップ IP アド                                                    |
|                      | レス 2」で指定した IP アドレスに通知されます。アド                                                     |
|                      | レスの各フィールドには 0 ~ 255 の数字を入力でき                                                     |
|                      | ます。                                                                              |
|                      | ただし、以下の IP アドレスは使用できません。                                                         |
|                      | $127.x.x.x$ , $224.0.0.0 \sim 255.255.255.255$ (x $tactrix 0 \sim 255 \text{ O}$ |
|                      | 数字)                                                                              |

※「クリア」ボタンが表示される項目では、「クリア」ボタンを選択してリモ コンの[決定]ボタンを押すと、入力内容が消去されます。

49

#### WEP

有線 LAN 接続モードの場合は表示されません。

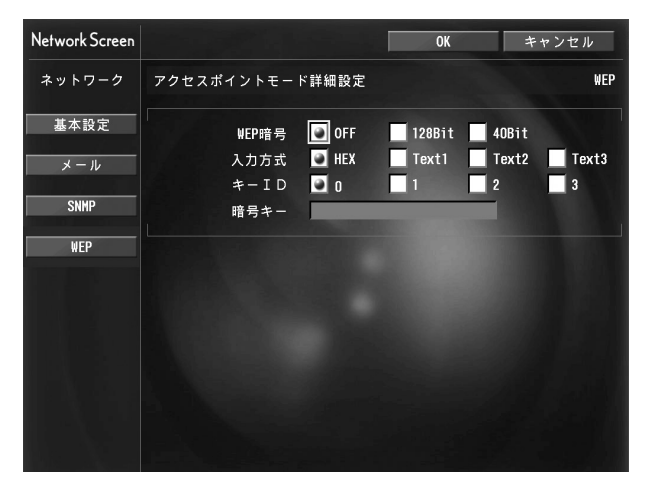

| <u>WEP</u> ⋫暗号 | <ul> <li>WEP 暗号化の使用と不使用の設定を使用の場合は暗号方式を設定します。</li> <li>「OFF」: WEP 暗号化をしない</li> <li>「128bit」: 128bit 暗号化を使用する</li> <li>「40bit」: 40bit 暗号化を使用する</li> </ul>                                                        |
|----------------|----------------------------------------------------------------------------------------------------|
| 入力方式           | WEP暗号キーの入力方式を設定します。<br>「HEX」:HEX(16進)入力<br>テキストによるWEP暗号設定の方法は、アクセスポイン<br>トにより異なります。そのため、プロジェクターが参加す<br>るネットワークの管理者に確認し、まず「Text1」を選択し<br>て設定してみてください。その設定で正しく暗号化されな<br>い場合は、「Text2」や「Text3」を選択して設定してみてくだ<br>さい。 |
| +−ID           | 「WEP 暗号」で「40bit」を選択したときに設定できます。<br>WEP 暗号 ID キーを「0」、「1」、「2」、「3」のいずれかから選択<br>します。<br>「WEP 暗号」で「128bit」を選択したときは、「0」になります。                                                                                        |

| 暗号キー | WEP 暗号に使用するキーを入力します。プロジェクター           |
|------|---------------------------------------|
|      | が参加するネットワークの管理者の指示に従って、キーを            |
|      | 入力します。「WEP暗号」と「入力方式」の設定により、入力         |
|      | 文字と文字数が次のように異なります。                    |
|      | 下記でそれぞれ規制している文字数に満たなかった場合             |
|      | と、文字数を超える部分は暗号化されません。                 |
|      | 「128bit」-「HEX」の場合:半角の0~9とA~F、26文字     |
|      | まで                                    |
|      | 「40bit」-「HEX」の場合:半角の0~9とA~F、10文字まで    |
|      | 「128bit」-「Text1/2/3」の場合:半角英数字、13 文字まで |
|      | 「40bit」-「Text1/2/3」の場合:半角英数字、5 文字まで   |

※「クリア」ボタンが表示される項目では、「クリア」ボタンを選択してリモ コンの[決定]ボタンを押すと、入力内容が消去されます。

#### 文字や数値の入力方法

文字や数値を入力するには、次の手順で行います。

- 1. 入力する項目にカーソルを移動して、リモコンの[決定]ボタンを押 します。カーソルが緑色になり、入力モードになります。
- 2. リモコンの [ $\blacktriangle$ ] ボタン、または [ $\lor$ ] ボタンを押して数字や文字を選択 します。プロジェクター名、ESSID、WEBコントロール用パスワードは [ $\blacktriangle$ ] ボタンを押すと、A ~ Z → 0 ~ 9 →記号→ a ~ z → スペースの順で 切り替わります。[ $\checkmark$ ] ボタンを押すと、逆順で切り替わります。
- 3.2文字以上の文字や数字を入力する場合は、リモコンの[▶]ボタンを 押します。1番目の文字や数字が決定し、2番目の入力位置へカーソ ルが移動します。1番目の文字と同様の操作で2番目以降の文字や数 字を選択、決定します。
- 文字や数字をすべて入力したら、リモコンの[決定]ボタンを押して 入力を確定します。カーソルが黄色に変わります。

51

- 8 設定が終了したら、リモコンの[ページ戻し]ボタンを押してカーソルを 「OK」ボタンに移動し、[決定]ボタンを押します。 設定内容が適用され、ネットワーク詳細設定画面に戻ります。
- 9 リモコンの[ページ戻し]ボタンを押してカーソルを「OK」ボタンに移動し、[決定]ボタンを押します。
   接続待機画面に戻ります。設定した IP アドレスが表示されます。「プロジェクターキーワード」を「ON」に設定した場合は、プロジェクターキーワード

も表示されます。

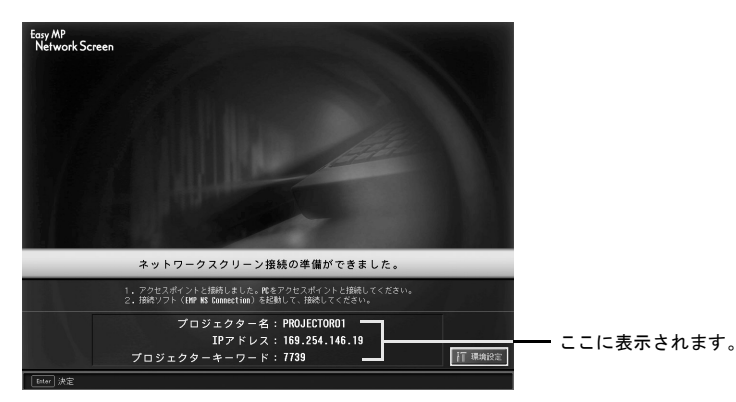

プロジェクターの電源を切って、次回電源を入れたときや、LANカードを 取り出して再度セットするたびに、プロジェクターキーワードが変わり ます。コンピュータと接続するときには、必ず接続待機画面に表示されて いるプロジェクターキーワードを確認してから入力してください。前回 のキーワードを入力しても接続できません。

#### コンピュータ側の接続設定

#### Windows の場合

コンピュータの接続設定は LAN カードに添付のユーティリティソフトを 使って行います。

すでに設定済みの場合は、ここでの設定は必要ありません。

ユーティリティソフトの使用方法は、お使いの LAN カードの『取扱説明書』 をご覧ください。

コンピュータがネットワークに参加できるように設定します。

#### Macintosh の場合

ここでは接続するポートの設定について説明します。

ポートの詳細設定(ネットワークの設定)についてはコンピュータ、AirMac カードの各取扱説明書をご覧ください。

**1** アップルメニューから「システム環境設定」--「ネットワーク」を選択します。

ネットワーク設定画面が表示されます。

**2**「ポート設定」で使用するポート1つにチェックマークを付け、「今すぐ 適用」をクリックします。

| 000               | ネットワーク                                                    | 1                        |
|-------------------|-----------------------------------------------------------|--------------------------|
| 表示: ネットワー         | 場所: 自動<br>-クボート設定 🗘                                       | :                        |
| 設定にチ<br>て、ネッ<br>入 | ェックマークを入れて、その動作を"入"にしま<br>トワークへの接続時に使用する設定の優先順位<br> ポート設定 | す。設定をドラッグし<br>を指定してください。 |
|                   | 内蔵 Ethernet<br>内蔵モデム<br>USB Bluetooth モデムアダプタ<br>Air Mac  | 新規       複製              |
| ポート認              | 定の名前を変更するには、名前をダブルクリッ                                     | 削除<br>りつします。             |
|                   |                                                           |                          |
| (金) 変更できない。       | ようにするにはカギをクリックします。                                        | 元に戻す)(今すぐ適用)             |

使用するポート1ヵ所にチェックマークをつけます

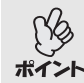

「場所」を設定すると、目的の場所を選んで、すべてのネットワーク設定を 1度に切り替えることができます。 3 画面を閉じます。

●「ネットワークポート設定」では、必ず、使用するポート1つのみチェッ クマークを付けて、他のポートはチェックマークを外しておいてくだ ポイント さい。複数のポートにチェックマークを付けると、意図しないネット ワークにつながってしまう場合があります。 使用するコンピュータの画面解像度を XGA かそれ以下、色数設定を約 32000 色にしておくと最適なパフォーマンスでお使いになれます。

また、アクセスポイントモードの場合は、コンピュータ画面右上の通信状態 を示すアイコンをクリックし、次のように表示されていることを確認して ください。

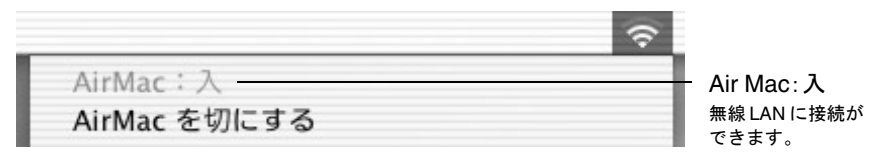

有線 LAN 接続モードの場合は、必ずコンピュータ画面右上の通信状態を示 すアイコンをクリックし、次のように表示されていることを確認してくだ さい。「Air Mac:切」になっていないと、意図しないネットワークにつながっ てしまう場合があります。

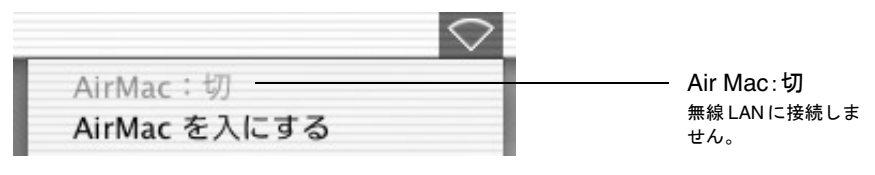

。 切り替え方法は、アイコンをクリックして「Air Mac を入にする」または 「Air Mac を切にする」を選択します。

#### コンピュータとの接続

接続設定が完了したら、コンピュータで EMP NS Connection を起動し、プロ ジェクターと接続します。一度接続設定を行えば、以降はこの接続操作から 始められます。

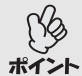

Windows の場合

 EMP NS Connection を起動する前に、コンピュータに LAN カードを セットしておいてください。EMP NS Connection 起動後に LAN カード をセットすると、EMP NS ConnectionでLANカードが認識されません。

EMP NS Connection の各画面に表示されている「②」をクリックすると、ヘルプが表示され、機能の説明を見ることができます。

#### Windows の場合 1

「スタート」ー「プログラム」ー(または「すべてのプログラム」)ー「EPSON Projector I-「EMP NS Connection Iの順に選択します。EMP NS Connectionが記動します。

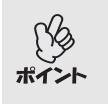

PowerPoint 起動中に EMP NS Connection を起動すると、起動時の画面に 「PowerPointを再起動しないと、スライドショーが実行できない場合があ ります。」と表示されます。このようなときは、PowerPointをいったん終了 し、EMP NS Connection 起動後にもう一度起動してください。

#### Macintosh の場合

EMP NS connection をインストールしたハードディスクボリュームから 「アプリケーション」フォルダをダブルクリックし EMP NS Connection ア イコンをダブルクリックします。EMP NS Connection が起動します。 手順3に進みます

インストール時に EMP NS Connection のインストール先を変更した場 合は、そのインストール先にある EMP NS Connection のアイコンをダブ **ポイント** ルクリックします。

**9** Windows の場合、EMP NS Connection をインストール後、初めて起動し た場合は、接続に使用するLANカードを選択し、「OK」ボタンをクリック します。

| LAN選択                                                                                                 |
|----------------------------------------------------------------------------------------------------|
| 使用するネットワークを選択してください。                                                                                  |
|                                                                                                    |
|                                                                                                    |
| Intel 8255x-based Integrated Fast Ethernet(192.168                                                    |
| Intel 8255x-based Integrated Fast Ethernet(192.168.0.246)<br>ORINOCO PC Card (5 voltX169.254.100.226) |
|                                                                                                    |

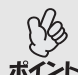

このLAN選択画面で、使用するネットワークアダプタを選択すると、以降 EMP NS Connection を起動してもこの画面は表示されません。使用する **ポイント** ネットワークアダプタを変更したい場合は、接続プロジェクター選択画 面(手順3の画面)で「拡張機能」ボタンをクリックします。表示された拡張 機能画面で「LAN 切替」ボタンをクリックすると LAN 選択画面が表示さ れます。

# **3** 接続先のプロジェクター名をクリックしてチェックマークを付け、「接続」ボタンをクリックします。

プロジェクター名は、プロジェクターの接続待機画面に表示されています。

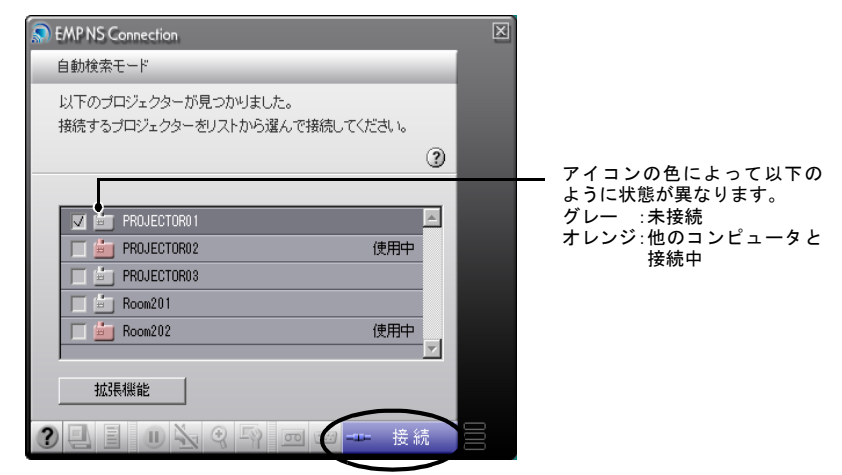

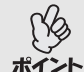

他のコンピュータと接続中のプロジェクターを選択した場合は、自動的に先に接続していたコンピュータを切断し、後から接続したコンピュータの映像を投写します。

- 複数のプロジェクターを選択すると、1台のコンピュータの映像を複数のプロジェクターで投写できます。1台のコンピュータの映像を同時に 投写できるプロジェクターの台数は、最大4台までです。
- 接続後に、接続するプロジェクターを追加することはできません。

Macintosh で、使用するネットワークを確認、変更したい場合は「拡張機能」ボタンをクリックします。表示された拡張機能画面で「ネットワーク ポイント 設定」ボタンをクリックするとネットワーク設定画面が表示されます。設定方法はコンピュータの取扱説明書をご覧ください。 ● P.54 コンピュータ側の接続設定

4 「プロジェクターキーワード」を「ON」に設定した場合は、プロジェク ターの接続待機画面に表示されているプロジェクターキーワードを入 カして「OK」ボタンをクリックします。

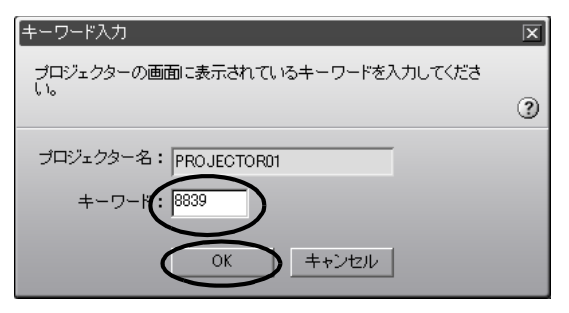

## **5** コンピュータとプロジェクターがネットワークを介して接続され、コン ピュータの画面がプロジェクターから投写されます。

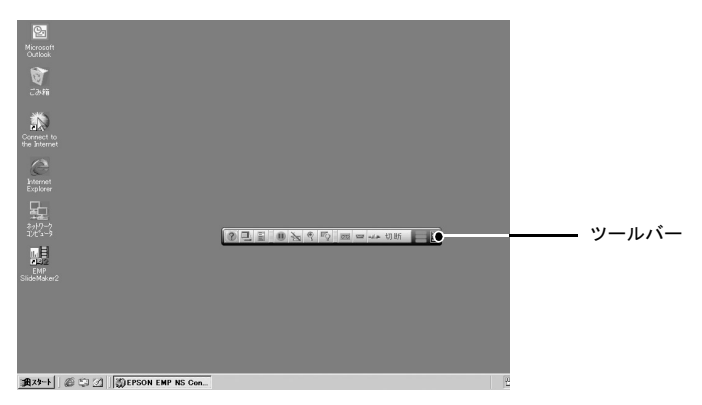

コンピュータの画面には、EMP NS Connection のツールバーが表示されます。 このツールバーを使ってプロジェクターの操作や設定をしたり、ネット ワーク接続を切断したりできます。 ☞ p.35

プレゼンテーションを行う際にツールバーが不都合になる場合は、ツール バーを最小化することができます。この場合は、リモコンでプロジェクター の操作や設定を行います。 ●『取扱説明書』「映り具合を選ぶ(カラーモード 選択)」、「応用編」

Network Screen でコンピュータの映像を投写するときは、画面の解像度や色数などで制限があります。制限事項については「接続時の制限事項」をご覧ください。 ☞ p.32

この後の投写映像の調整や各機能については、『取扱説明書』「投写画面を調 整しよう」以降をご覧ください。

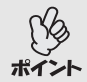

- PowerPointファイルを投写している場合は、リモコンのページ[ページ 戻し][ページ送り]ボタンを押して前のスライドに戻す / 次のスライ ドに送ることができます。
- プレゼンテーターの交代など、引き続き別のコンピュータから接続する場合は、接続したいコンピュータで EMP NS Connection を起動して接続してください。接続中のコンピュータとの接続が自動的に切断され、後から接続しようとしたコンピュータと接続します。

# 接続したいプロジェクターが表示されないときは

接続したいプロジェクターが EMP NS Connection のプロジェクター選択画 面に表示されない場合は、次の点を確認してください。

- 無線 LAN 接続の場合、電波が届かない、あるいは弱くありませんか?
- 接続モードを正しく設定していますか?
- サブネットが異なっていませんか?

簡単接続モードの場合は、次の点も確認してください。

- コンピュータ側使用している ESSID<sup>▶</sup> (ネットワーク名)がプロジェクター側のESSIDと同じ名前になっていますか?
- コンピュータとプロジェクターで同一の<u>チャンネル</u>♥番号を設定していますか?(Windowsのみ)

サブネットが異なるネットワーク上のプロジェクターに接続する場合は、 「IP 指定接続モード」を使うと接続できます。IP 指定接続モードは、接続した いプロジェクターの IP アドレス<sup>▶</sup>を指定して接続する方法です。

## IP アドレスを指定して接続

次の手順で、IP 指定接続モードの接続をします。

 プロジェクターのIPアドレスと、コンピュータのIPアドレスが異なる サブネットに所属していた場合、EMP NS Connection のプロジェク ター選択画面にプロジェクター名が表示されません。

- Windowsの場合、EMP NS Connectionの各画面に表示されている「?」
   をクリックすると、ヘルプが表示され、機能の説明を見ることができます。
- EasyMP動作中(画面が切り替わったり、無線LANカードのアクセスランプが緑色に点灯中など)は、電源ケーブルを抜かないでください。
  - 無線 LAN カードのアクセスランプが緑色に点灯しているときや、ネットワーク接続中は、無線 LAN カードを取り出さないでください。無線 LAN カードが壊れることがあります。
  - 有線LANカードのアクセスランプについてはご使用の有線LANカードの『取扱説明書』をご覧ください。
- 1 アクセスポイントモードまたは有線 LAN 接続モードで、プロジェクター とコンピュータの接続設定をします。 ● p.42

## 2 Windows の場合

「スタート」-「プログラム」(または「すべてのプログラム」)-「EPSON Projector」-「EMP NS Connection」の順に選択します。EMP NS Connction が起動します。

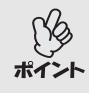

PowerPoint 起動中に EMP NS Connection を起動すると、起動時の画面に 「PowerPointを再起動しないと、スライドショーが実行できない場合があ ります。」と表示されます。このようなときは、PowerPointをいったん終了 し、EMP NS Connection 起動後にもう一度起動してください。

#### Macintosh の場合

EMP NS connection をインストールしたハードディスクボリュームか ら「アプリケーション」フォルダをダブルクリックし EMP NS Connection アイコンをダブルクリックします。EMP NS Connection が 起動します。

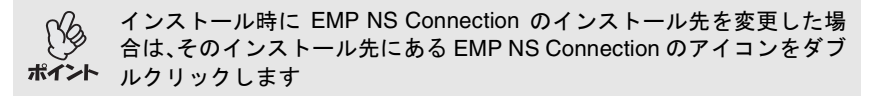

3 次の画面で、「拡張機能」ボタンをクリックします。

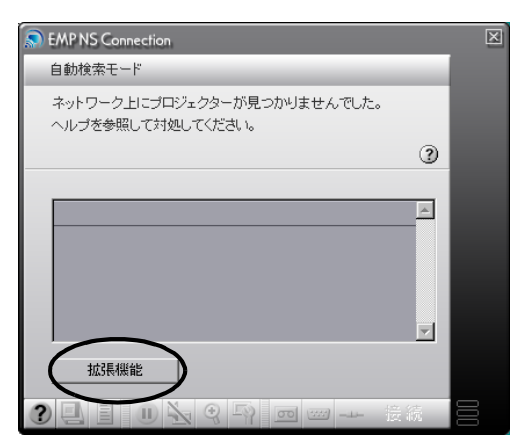

~~~~~

**4** 拡張機能画面が表示されます。「IP 指定接続を使用する」をクリックして チェックマークを付け、「OK」ボタンをクリックします。

| 拡張機能                      | X  |
|---------------------------|----|
|                           | _  |
| □ 暗号化通信を使う                |    |
| 暗号化処理を行うとセキュリティは確保できますが、  |    |
| 表示速度が遅くなります。              |    |
| (                         | 9  |
|                           |    |
| グループ一覧を使用する               |    |
| 接続グループ:                   |    |
| グループを選択してください。 単細設定       |    |
|                           | -  |
| プロジェクターのIPアドレスを指定して接続したり、 |    |
| グループを作成しておくことができます。       |    |
|                           | ?) |
|                           |    |
|                           |    |

5 以下の画面が表示されます。画面の右上に表示されている「IP 指定接続」 をクリックします。

| S EMP NS Connection                               | × |
|---------------------------------------------------|---|
| 自動検索モード ア指定接続                                     |   |
| ネットワーク上にプロジェクターが見つかりません でした。<br>ヘルブを参照して対処してください。 |   |
|                                                   |   |
|                                                   |   |
|                                                   |   |
|                                                   |   |
|                                                   |   |
| <u> </u>                                          |   |
| 拉3長4樂能                                            |   |
|                                                   | 3 |

**6**「IP アドレス」に接続したいプロジェクターの IP アドレスを入力し、 「検索」ボタンをクリックします。

| EMP NS Connection |                     | Σ |
|-------------------|---------------------|---|
| IP指定接続モード         | 自動検索                |   |
| 接続するプロジェクターをリストから | 選んで、接続してください。       |   |
|                   |                     | 3 |
| IPアドレス: 192,168,0 | . <sup>237</sup> 検索 | D |
| 登録ブロジェクター・        |                     | _ |
|                   |                     |   |
| 拡張機能              |                     |   |
|                   | 🔟 📟 🚥 接線            |   |

7 IPアドレスが「登録プロジェクター」に追加され、検索中であることを示 すアイコンが表示されます。プロジェクターが見つかると、「登録プロ ジェクター」にプロジェクター名が表示されます。さらにプロジェク ターを検索したい場合は、手順6を繰り返します。

検索したプロジェクターは、「登録プロジェクター」に追加されていきま す。

| S EMP NS Connection |               | ×   |                                 |
|---------------------|---------------|-----|---------------------------------|
| IP指定接続モード           | 自動検索          |     |                                 |
| 接続するプロジェクターをリストから   | 選んで、接続してください。 |     |                                 |
|                     | 3             |     |                                 |
| IPアドレス: 169 254 83  | 106 検索        |     | アイコンの色と形によって以下の<br>ように状態が異なります。 |
| 登録ブロジェクター:          |               |     | (グレー):未接続                       |
| PROJECTOR02 169.    | .254.83.106   |     | (オレンジ):他のコンピュータ<br>と接続中         |
|                     | .254. 83.103  |     |                                 |
| 拡張機能                |               |     | ➡:現住検案中 :検索したが見つからなかった          |
|                     | 🔟 📟 🚥 接続      | 000 | もの                              |

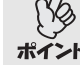

 最大 16 台までのプロジェクターを追加できます。17 台以上追加する と、最初に追加したものから削除されます。接続できるプロジェクター の台数は最大4台までです。

 EMP NS Connection を終了して次回起動したときは、「登録プロジェ クター」に追加したプロジェクターは消去されています。次回以降も同 じプロジェクターを表示したい場合は、グループを作成して目的のプ ロジェクターを登録してください。 ● p.63

**8** 接続先のプロジェクター名をクリックしてチェックマークを付け、 「接続」ボタンをクリックします。

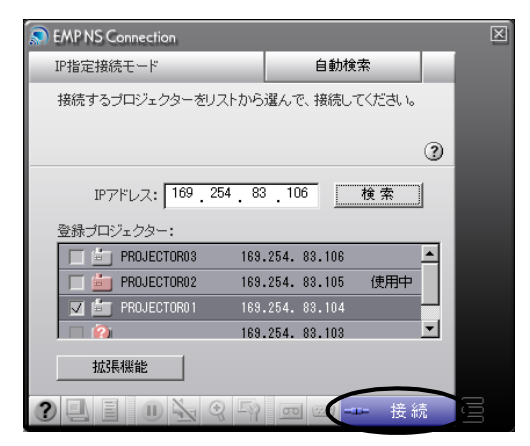

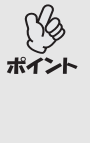

- 他のコンピュータと接続中のプロジェクターを選択した場合は、先に 接続していたコンピュータを切断し、後から接続したコンピュータの
   映像を投写します。
  - 複数のプロジェクターを選択すると、1台のコンピュータの映像を複数のプロジェクターで投写できます。1台のコンピュータの映像を同時に 投写できるプロジェクターの台数は、最大4台までです。
  - 接続後に、接続するプロジェクターを追加することはできません。

コンピュータとプロジェクターがネットワークを介して接続され、コン ピュータの画面がプロジェクターから投写されます。

## グループを作成して接続

EMP NS Connection では最大 16 台までのプロジェクターを1 つのグループ に登録できます。頻繁にネットワーク経由で接続するプロジェクターをグ ループに登録しておき、接続時にグループを使用すれば、登録されているプ ロジェクターを簡単に呼び出してすぐに接続することができます。

例えば、全支店にそれぞれネットワーク接続したプロジェクターがある環 境で、特定のエリアにある支店のプロジェクターに投写したい場合は、エリ ア内の支店のプロジェクターを1つのグループに登録しておきます。一度グ ループに登録すれば、接続時にグループを指定するだけで目的の支店のプ ロジェクターと接続できるため、接続のたびにプロジェクターを1つずつ検 索する手間を省けます。

グループ情報はファイルへの書き出し(エクスポート)と読み込み(イン ポート)ができます。ネットワーク管理者が作成しエクスポートしたグルー プから、必要に応じて接続したいグループをインポートすれば、簡単に目的 のプロジェクターと接続できます。

Windowsの場合、EMP NS Connectionの各画面に表示されている「②」を ポイント クリックすると、ヘルプが表示され、機能の説明を見ることができます。

#### グループの作成

次の手順でグループを作成します。

2 拡張機能画面が表示されます。「IP 指定接続を使用する」と「グループー 覧を使用する」をクリックしてチェックマークを付け、「詳細設定」ボタ ンをクリックします。

| <b>拡張機能</b>                    |
|--------------------------------|
|                                |
| □ 暗号化通信を使う                     |
| 暗号化処理を行うとセキュリティは確保できますが、       |
| 表示速度が遅くなります。                   |
| 3                              |
|                                |
|                                |
|                                |
| 接続フルーフ:                        |
|                                |
| プロジェクターのIPアドレスを指定して接続したり、      |
| グループを作成しておくことができます。            |
| 3                              |
|                                |
| LAN切替         OK         キャンセル |
|                                |

**3** グループ詳細設定画面が表示されます。グループを新規作成する場合は 「新規追加」をクリックします。

「接続グループ」に「New Group」(Windows)または「新規グループ」 (Macintosh)と表示され、「IPアドレス」と登録プロジェクターの一覧が 消去されます。

| グループ詳細設定                                                              | X   |
|-----------------------------------------------------------------------|-----|
| ネットワーク上のブロジェクターのIPアドレスを指定して、最大16台までのグループを作成できます。                      |     |
|                                                                       | ?   |
| 接続グルーブ: New Group ■ 新規追加<br>登録プロジェクター<br>IPアドレス:<br>- ・・・ 追加 ><br><削除 | ×   |
|                                                                       |     |
| エクフポート     保存    創除    !                                              | 閉じる |

- 既存のグループに登録されているプロジェクターを変更する場合は、
   「接続グループ」でグループ名を選択し、手順5に進みます。
- ・ グループ作成中または編集中に「新規追加」ボタンをクリックすると、「編集中のグループが登録されていません。登録しますか?」 (Windows)または「グループの変更内容を保存しますか?保存しないと、変更内容は失われます。」(Macintosh)というメッセージが表示されます。「はい」をクリックすると作業中のグループは保存されます。「いいえ」をクリックすると作業中のグループは保存されずに破棄されます。
- ▲「接続グループ」にグループ名を入力します。

| グループ詳細設定                                         | X   |
|--------------------------------------------------|-----|
| ネットワーク上のブロジェクターのIPアドレスを指定して、最大16台までのグループを作成できます。 |     |
|                                                  | 3   |
| 接続グループ: グループ1 新規追加                               |     |
| IPアドレス:<br><br>                                  | 4   |
|                                                  |     |
| エクフポート 保存 削除 日                                   | 閉じる |

**5**「IP アドレス」に登録したいプロジェクターの IP アドレスを入力し、 「追加>」ボタンをクリックします。

アドレスの各フィールドには0~255の数字を入力できます。

| グループ詳細設定                                         | X    |
|--------------------------------------------------|------|
| ネットワーク上のプロジェクターのIPアドレスを指定して、最大16台までのグループを作成できます。 |      |
|                                                  | (?)  |
|                                                  | -    |
| 接続グループ: グループ1 ▼ 新規追加                             |      |
|                                                  |      |
| 豆琢ノロジェンシー                                        |      |
| 192 168 0 297 )Btm>                              | A    |
| 132.100.0.207                                    |      |
| <育耶余                                             |      |
|                                                  | -    |
|                                                  |      |
|                                                  |      |
|                                                  | 81"2 |
|                                                  | 10.2 |

>>==>>

「0.0.0.0」と「255.255.255」は使用できません。 ポイント

6 IPアドレスが登録プロジェクター一覧に追加され、検索中であることを 示すアイコンが表示されます。プロジェクターが見つかると、一覧にプロジェクター名が表示されます。さらにプロジェクターを登録したい場合は、手順5を繰り返します。

登録したプロジェクターは、一覧に追加されていきます。

| グループ詳細設定      |             |               |                | ×                  |
|---------------|-------------|---------------|----------------|--------------------|
| ネットワーク上のプロジェク | ターのIPアドレスを指 | 定して、最大16台まで   | のグループを作成できます。  |                    |
|               |             |               |                | 3                  |
|               |             |               |                |                    |
| 接続グルー         | プ: グループ1    |               | ▼ 新規追加         |                    |
| 登録プロジェクター ―   |             |               |                |                    |
| IPアドレス:       |             |               |                |                    |
| 192.168.0.99  | 追加>         | <u>10</u>     | 192.168. 0. 99 | <u> </u>           |
|               | < 肖/珍余      | i Ikebukuro-2 | 192.168. 0.156 |                    |
|               |             | 💼 Shinjuku-8  | 192.168. 0. 37 |                    |
|               | ļ           | •             | 192.168. 0.237 |                    |
|               |             |               |                |                    |
|               |             |               | -              |                    |
|               |             |               | 存              | 閉じる                |
|               |             |               |                |                    |
|               | アイコンの       | ▲ と形にとっ       | てい下のトラに壮美      | 能が異たり              |
|               | ます。         |               |                | SU <del>2</del> 07 |
|               | - (グレー      | )未培结          |                |                    |
|               |             |               |                |                    |
|               | 三 (オレン      | ジ):他のコン       | ピュータと接続中       |                    |
|               | 🕘 現在检       | 家中            |                |                    |
|               |             |               |                |                    |
|               | 🗾 :検索し      | たが見つから        | なかったもの         |                    |
|               |             |               |                |                    |

- 最大 16 台までプロジェクターを追加できます。接続できるプロジェクターの台数は最大 4 台までです。
- **ポイント** 追加したプロジェクターを一覧から削除したい場合は、削除したいプロジェクターを選択して「<削除」ボタンクリックします。

7 登録したいプロジェクターをすべて一覧に追加したら、「保存」ボタンを クリックします。「グループを保存します。よろしいですか?」という メッセージが表示されるので、「はい」ボタンをクリックします。

グループが保存されます。

メッセージ画面で「いいえ」ボタンをクリックすると、グループは保存されません。

既存のグループを編集して保存する場合や、保存するグループと同じ名 前がすでに「接続グループ」にあった場合は、「同一名称のグループが登録 されています。上書きしますか?」、Macintosh の場合「内容を更新してよ ろしいですか?」というメッセージが表示されます。「はい」ボタンをク リックすると上書きします。別名で保存したい場合は、「いいえ」ボタンを クリックして、グループ詳細設定画面の「接続グループ」でグループ名を 入力して「保存」ボタンをクリックしてください。

**8**「閉じる」ボタンをクリックします。 グループ詳細設定画面を閉じ、拡張機能画面に戻ります。

グループを削除したい場合は、グループ設定画面の「接続グループ」で削 ポイント 除したいグループを選択し、「削除」ボタンをクリックします。

#### グループを使用して接続

次の手順で、グループに登録したプロジェクターに接続します。 「グループの作成」でグループを作成し、引き続きこの手順を実行する場合 は、手順3から始めてください。

2 拡張機能画面が表示されます。「IP 指定接続を使用する」と「グループー 覧を使用する」をクリックしてチェックマークを付けます。

| 拢 | 張機能                       |
|---|---------------------------|
|   |                           |
|   | □ 暗号化通信を使う                |
|   | 暗号化処理を行うとセキュリティは確保できますが、  |
|   | 表示)速度か)進くなります。 (?)        |
|   | $\sim$                    |
| ( | ▶ 11指定接続を使用する             |
| 1 | ▶ フルーフー覧を使用する             |
|   |                           |
|   |                           |
|   | プロジェクターのIPアドレスを指定して接続したり、 |
|   | グループを作成しておくことができます。       |
|   | ()                        |
|   | LAN切替 OK キャンパフル           |
|   |                           |

**3**「接続グループ」で接続したいグループを選択し、「OK」ボタンをクリックします。

| <b>拡張機能</b>                                                      |
|------------------------------------------------------------------|
| □ 暗号化通信を使う                                                       |
| 暗号化処理を行うとセキュリティは確保できますが、<br>表示速度が遅くなります。                         |
|                                                                  |
| <ul> <li>■ 192-1800-21×175 * 3</li> <li>✓ グループー覧を使用する</li> </ul> |
|                                                                  |
| シルーフォ作成しておくことができます。 これ                                           |
| LAN切替 OK キャンセル                                                   |

▲ 以下の画面が表示された場合は、画面の右に表示されている「IP 指定接 続」をクリックします。画面の左上に「IP 指定接続モード」と表示されて いる場合は、何もせずに手順5に進みます。

| S EMP NS Connection         |   | ×   |
|-----------------------------|---|-----|
| 自動検索モード IP指定接続              |   |     |
| ネットワーク上にプロジェクターが見つかりませんでした。 |   |     |
| ヘルブを参照して対処してください。           | - |     |
|                             | 3 |     |
|                             | _ |     |
|                             |   |     |
|                             |   |     |
|                             |   |     |
|                             |   |     |
|                             |   |     |
| <u> </u>                    |   |     |
|                             | 綂 | 000 |

5 「登録プロジェクター」に、グループに登録されているプロジェクターが 表示されます。接続先のプロジェクター名をクリックしてチェックマー クを付け、「接続」ボタンをクリックします。

プロジェクター名は、プロジェクターの接続待機画面に表示されています。

| S EMP NS Connection |                               | X |                                 |
|---------------------|-------------------------------|---|---------------------------------|
| IP指定接続モード           | 自動検索                          |   |                                 |
| 接続するブロジェクターをリストから   | 選んで、接続してください。                 |   |                                 |
|                     | (                             | 2 |                                 |
| IPアドレス:             | . 検索                          |   |                                 |
| 登録プロジェクター:          |                               | - | アイコンの色と形によって以下の<br>ように状態が異なります。 |
| 🔲 💼 Shibuya-6 192   | .168. 0.103                   |   | (グレー) 未接続                       |
| Shinagawa-5 192     | .168. 0. 99                   |   |                                 |
| Ikebukuro-2 192     | .168. 0.156 使用中<br>.168. 0.37 | - | ■ (オレンシ) :他のコンヒュー<br>タと接続中      |
| 拡張機能                |                               |   | 🔄 :現在検索中                        |
|                     | 接続                            |   | ② :検索したが見つからなかったもの              |

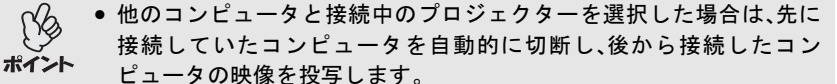

- 複数のプロジェクターを選択すると、1台のコンピュータの映像を複数のプロジェクターで投写できます。1台のコンピュータの映像を同時に 投写できるプロジェクターの台数は、最大4台までです。
- 接続後に、接続するプロジェクターを追加することはできません。

コンピュータとプロジェクターがネットワークを介して接続され、コン ピュータの画面がプロジェクターから投写されます。

#### グループのエクスポート(書出し)

次の手順でグループをエクスポートします。

- 「接続グループ」のリストにあるすべてのグループをエクスポートします。特定のグループのみをエクスポートすることはできません。
- - グループ作成中または編集中は、エクスポートできません。
- ¶「グループの作成」の手順1、2を実行します。● p.63
- **2**「エクスポート」(Windows)または「書出し」(Macintosh)ボタンをクリックします。

| グループ詳細設定                                         | X |
|--------------------------------------------------|---|
| ネットワーク上のプロジェクターのIPアドレスを指定して、最大16台までのグループを作成できます。 |   |
|                                                  | 3 |
| 接続グループ: グループ3 ▼ 新規追加<br>登録プロジェクター                |   |
| IPアドレス:                                          | • |
| 12ポート エクスポート 保存 削除 開                             | 5 |
## **3** 表示された画面で、エクスポート先のフォルダを選択してファイル名を 指定し、「保存」ボタンをクリックします。

指定したファイル名でグループがエクスポートされます。

- 🖓 🌕 Windows の場合、指定できるファイルの拡張子は「.ini」のみです。
- 選択したフォルダに指定したファイル名と同じ名前のファイルがある ボイント 場合は、「指定されたファイルがすでに存在します。上書きしますか?」 というメッセージが表示されます。「はい」ボタンをクリックすると ファイルを上書き保存します。別名で保存したい場合は、「いいえ」ボタ ンをクリックして、再度ファイル名を入力して「保存」ボタンをクリッ クしてください。
  - Macintoshの場合、指定できるファイルの拡張子は「.prgp」のみです。 エクスポートするグループと同じ名前がすでに「接続グループ」のリストにあった場合、「"xxx.prgp"という名前の項目がすでにこの場所に存在しています。保存しようとしている項目で置き換えますか?」というメッセージが表示されます。「置き換え」ボタンをクリックすると上書きします。別名で保存したい場合は、「キャンセル」ボタンをクリックして再度ファイル名を入力して「保存」をクリックしてください。

## グループのインポート(読込み)

次の手順でグループをインポートします。

グループ作成中または編集中は、インポートできません。 ポイント

- ¶「グループの作成」の手順 1、2 を実行します。 p.63
- **2** グループ詳細設定画面が表示されます。「インポート」(Windows)または 「読込み」(Macintosh)ボタンをクリックします。

| グループ詳細設定                                         | X        |
|--------------------------------------------------|----------|
| ネットワーク上のプロジェクターのIPアドレスを指定して、最大16台までのグループを作成できます。 |          |
|                                                  | 3        |
| 接続グルーブ: New Group 新規追加                           |          |
| 「登録フロジェクター                                       |          |
| IPアドレス:<br>                                      | <u> </u> |
|                                                  | Y        |
|                                                  |          |
| - エクフポート 保存 削除 !                                 | 閉じる      |

## **3** 表示された画面で、インポートするファイルを選択し、「開く」ボタンを クリックします。

グループがインポートされ、「接続グループ」のリストにインポートしたグ ループ名が追加されます。

| グループ詳細設定                |                |                 | X        |
|-------------------------|----------------|-----------------|----------|
| ネットワーク上のプロジェクターのIPアドレスを | 指定して、最大16台までの  | のグループを作成できます。   |          |
|                         |                |                 | 2        |
|                         |                |                 |          |
| 接続グループ: グループ3           |                | ▼ 新規追加          |          |
| - 登録ブロジェクター             |                |                 |          |
|                         |                |                 |          |
|                         | Tsurumi-3      | 217.106.145.115 |          |
| ,<br>                   | 💼 Yokosuka-1   | 217.106.145. 94 |          |
| <u></u>                 | 📕 Kawasaki-2   | 217.106.145.122 |          |
|                         | 🖆   Yokohama-7 | 217.106.145. 67 | <b>_</b> |
|                         |                |                 |          |
|                         |                |                 |          |
| エクスポート                  | 保ィ             | 存 削除            | 閉じる      |
|                         |                |                 |          |

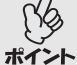

• Windows の場合、指定できるファイルの拡張子は「.ini」のみです。

インポートするグループと同じ名前がすでに「接続グループ」のリスト にあった場合、「同一名称のグループが登録されています。上書きしま すか?」というメッセージが表示されます。「はい」ボタンをクリックす ると上書きします。「いいえ」ボタンをクリックすると、グループはイン ポートされません。

• Macintoshの場合、指定できるファイルの拡張子は「.prgp」のみです。 インポートするグループと同じ名前がすでに「接続グループ」のリスト にあった場合、「読み込む内容に、現在登録されているものと同一名の グループがあります。読み込むグループに変更されますが、続けてよろ しいですか?」というメッセージが表示されます。「はい」ボタンをク リックすると上書きします。「いいえ」ボタンをクリックすると、グルー プはインポートされません。

インポートしたグループに登録されたプロジェクターに接続したい場合は、「グループを使用して接続」の手順3~5を実行してください。 ☞ p.68

データを暗号化して通信したいときは

ネットワークを介して接続したコンピュータの映像をプロジェクターで投 写する際に、その映像のデータを暗号化して通信することができます。デー タを暗号化すると、セキュリティが確保されます。ただし、通信速度は遅く なります。

以下の手順で、暗号化通信の設定をします。

- EasyMP動作中(画面が切り替わったり、無線LANカードのアクセスラ ンプが緑色に点灯中など)は、電源ケーブルを抜かないでください。
  - 無線 LAN カードのアクセスランプが緑色に点灯しているときや、ネッ トワーク接続中は、無線 LAN カードを取り出さないでください。無線 LAN カードが壊れることがあります。
  - 有線LANカードのアクセスランプについては、ご使用の有線LANカー ドの『取扱説明書』をご覧ください。
- 1 アクセスポイントモードで、プロジェクターとコンピュータの接続設定を します。 **一** p.42

## 2 Windows の場合

「スタート」ー「プログラム」(または「すべてのプログラム」)ー「EPSON Projector」-「EMP NS Connection」の順に選択します。EMP NS Connction が記動します。

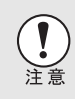

PowerPoint 起動中に EMP NS Connection を起動すると、起動時の画面に 「PowerPointを再起動しないと、スライドショーが実行できない場合があ ります。」と表示されます。このようなときは、PowerPointをいったん終了 し、EMP NS Connection 起動後にもう一度起動してください。

#### Macintosh の場合

EMP NS connection をインストールしたハードディスクボリュームから 「アプリケーション」フォルダをダブルクリックし、EMP NS Connection のアイコンをダブルクリックします。EMP NS Connection が起動します。

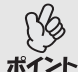

インストール時に EMP NS Connection のインストール先を変更した場 合は、そのインストール先にある EMP NS Connection のアイコンをダブ **ポイント** ルクリックします

- 3 次の画面で、「拡張機能」ボタンをクリックします。

| S EMP NS Connection                                  | X        |
|------------------------------------------------------|----------|
| 自動検索モード                                              | - 60     |
| 以下のブロジェクターが見つかりました。<br>接続するブロジェクターをリストから選んで接続してください。 |          |
|                                                      | 0        |
|                                                      | -        |
| PROJECTOR01                                          | <u> </u> |
| 「 im PROJECTOR02 使用中                                 |          |
| PROJECTOR03                                          |          |
| 🔲 💼 Room201                                          |          |
| 🔲 🖆 Room202 使用中                                      |          |
|                                                      |          |
| 拉張機能                                                 |          |
| 3 2 2 0 2 9 2 0 法#                                   | 売 🛛      |

4 拡張機能画面が表示されます。「暗号化通信を使う」をクリックして チェックマークを付け、「OK」ボタンをクリックします。

| 拡張機能                                                    | X        |
|---------------------------------------------------------|----------|
|                                                         |          |
| 暗号化処理を行うとセキュリティは確保できますが、                                |          |
| 表示速度なります。                                               | ?        |
| <ul> <li>□ P指定接続を使用する</li> <li>□ グルーブー覧を使用する</li> </ul> |          |
| <b>接続グループ:</b><br>グループを選択してください。                        | <u> </u> |
| プロジェクターのIPアドレスを指定して接続したり、<br>グループを作成しておくことができます。        |          |
|                                                         | ?        |
| LAN切替 OK キャ                                             | ンセル      |

5 接続先のプロジェクター名をクリックしてチェックマークを付け、「接 続」ボタンをクリックします。

| S EMP NS Connection                                  | X |
|------------------------------------------------------|---|
| 自動検索モード                                              |   |
| 以下のプロジェクターが見つかりました。<br>接続するプロジェクターをリストから選んで接続してください。 |   |
|                                                      |   |
|                                                      |   |
| 🔽 🔽 PROJECTORO 1 🗠                                   |   |
| PROJECTOR02 使用中                                      |   |
| PROJECTOR03                                          |   |
| 🔲 💼 Room201                                          |   |
| 🔽 💼 Room202 使用中                                      |   |
|                                                      |   |
| 拉張機能                                                 |   |
| 2 🛃 🕕 📐 🤉 🎧 📼 🖉 🚥 接続                                 | E |

コンピュータとプロジェクターがネットワークを介して接続され、コン ピュータの画面がプロジェクターから投写されます。このとき、コンピュー タとプロジェクターの間でデータを暗号化して通信しています。

# 付録

ここでは、プロジェクターで使用できるメモリカード、EasyMP Softwareのアンインストールについて説明します。また、本書で使用し ている用語の解説と索引も記載しています。

| 使用できる PC カード              | 78 |
|---------------------------|----|
| ●使用できるメモリカード              |    |
| ●使用できる有線 LAN カード          |    |
| EasyMP Software のアンインストール | 79 |
| 用語解説                      | 80 |
| 適合宣言について                  | 82 |
| 索引                        | 85 |

## 使用できる PC カード

## 使用できるメモリカード

ATA 規格に準拠した以下のメモリカード(TYPE II)を使用できます。 認識できるメモリカードのフォーマットは、FAT16/32 です。

- コンパクトフラッシュカード(装着するときは PC カードアダプタが必要です)
- ATA フラッシュカード
- メモリスティック(装着するときは PC カードアダプタが必要です)
- スマートメディア(装着するときは PC カードアダプタが必要です)
- SD/MMC カード(装着するときは PC カードアダプタが必要です)

## 使用できる有線 LAN カード

使用できる有線 LAN カードの詳細は、エプソンのホームページ「I Love EPSON」でご確認ください。アドレスは裏表紙をご覧ください。

## EasyMP Software のアンインストール

EasyMP Software が不要になった場合は、次の操作を行うと、アンインストールできます。

#### Windows の場合

「マイコンピュータ」-「コントロールパネル」-「アプリケーションの追加と 削除」で不要になったソフトウェアを選択し、「追加と削除」(Windows XP の場 合は「変更と削除」)をクリックします。

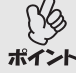

- 「EMP NS Connection」、「EMP SlideMaker2」、「EMP Monitor」を同時に1回の操作でアンインストールすることはできません。不要なソフトウェアを1つずつアンインストールしてください。
  - 「EMP SlideMaker2」をアンインストールしてもEMP SlideMaker2フォ ルダは残ります。必要なシナリオファイルが保存されていないか確認 のうえ、不要な場合は削除してください。

#### Macintosh の場合

EMP NS Connection をインストールしたハードディスクボリュームからアプリケーションを選択します。

EMP NS Connection のアイコンを選択し、「ごみ箱」にドラッグします。

インストール時に EMP NS Connection のインストール先を変更した場合は、そのインストール先から EMP NS Connection のアイコンを選択し ポイント ます

## 用語解説

本書で使用している用語で、本文中に説明がなかったもの、あるいは難しい ものを簡単に説明します。詳細については市販の書籍などを利用してくだ さい。

| DHCP                        | Dynamic Host Configuration Protocol の略で、ネットワーク<br>に接続する機器に、IPアドレスを自動的に割り当てるプ<br>ロトコルのことです。                                                                                                    |
|-----------------------------|----------------------------------------------------------------------------------------------------|
| ESSID                       | ESS とは Extended Service Set(拡張サービスセット)の略<br>です。ESSID は、無線 LAN の環境で相手と接続するため<br>の識別データです。ESSID が一致している機器どうしで<br>無線通信できます。<br>Macintosh では、"コンピュータとコンピュータ"ネット<br>ワークで表示されるネットワーク名に ESSID を使用しま<br>す。                                                                               |
| IP アドレス                     | ネットワークに接続されたコンピュータを認識するための数字のことです。                                                                                                    |
| MAC アドレス                    | MAC とは Media Access Control の略です。MAC アドレス<br>はネットワークカードごとの固有の ID 番号です。すべて<br>のネットワークカードは1枚ずつ固有の番号が割り当て<br>られており、これをもとにカード間のデータの送受信が<br>行われます。                                                                                                    |
| SNMP                        | Simple Network Management Protocol の略で、TCP/IP ネッ<br>トワークにおいて、ルータ、コンピュータ、端末など、ネッ<br>トワークに接続された通信機器をネットワーク経由で監<br>4・制御するためのプロトコルです                                                                                                    |
|                             |                                                                                                    |
| sRGB                        | 各画像装置が表現する色をコンピュータのオペレーティ<br>ングシステム(OS)やインターネットで簡単に扱うために<br>規定された色空間に関する国際標準です。                                                                                                    |
| sRGB<br>WEP                 | 各画像装置が表現する色をコンピュータのオペレーティ<br>ングシステム(OS)やインターネットで簡単に扱うために<br>規定された色空間に関する国際標準です。<br>Wired Equivalent Privacy の略で、通信中のデータを暗号化<br>するセキュリティ方法です。<br>WEP で暗号キーを登録しておくと同じ暗号キーが登録さ<br>れている機器どうしでないとデータの通信が行なえなく<br>なります。                                                                |
| sRGB<br>WEP<br>アドホック<br>モード | 各画像装置が表現する色をコンピュータのオペレーティ<br>ングシステム(OS)やインターネットで簡単に扱うために<br>規定された色空間に関する国際標準です。<br>Wired Equivalent Privacy の略で、通信中のデータを暗号化<br>するセキュリティ方法です。<br>WEP で暗号キーを登録しておくと同じ暗号キーが登録さ<br>れている機器どうしでないとデータの通信が行なえなく<br>なります。<br>無線 LAN の接続方式の1つで、アクセスポイントを介さ<br>ずに無線 LAN クライアント同士で通信する方式です。 |

| サブネットマ<br>スク     | IPアドレスから、分割したネットワーク(サブネット)の<br>ネットワークアドレスに使用するビット数を定義する数<br>値のことです。                                         |
|------------------|----------------------------------------------------------------------------------------------------|
| チャンネル            | 同じ周波数を使用して無線通信する機器が多いと、通信<br>速度が低下します。その場合、無線 LAN ネットワークご<br>とに無線チャンネルを設定することで、他の無線 LAN の<br>干渉を避けることができます。 |
| トラップ             | SNMPマネージャに送信されるメッセージのことで、監視される側で状態変化や異常が発生したときにその内容が送信されます。                                                 |
| トラップ IP ア<br>ドレス | SNMPで異常報知する場合の、報知先のコンピュータの<br>IPアドレスです。異常報知したいコンピュータの IP アド<br>レスをトラップ IP アドレスに指定します。                       |

## 適合宣言について

### MODEL: TMW1008 FCC ID: NUSTMW1008

This device complies with Part 15 of the FCC Rules. Operation is subject to following two conditions:

(1) this device may not cause harmful interference. and (2) this device must accept any interference received, including interference that may cause undesired operation.

#### 1. Feature

•Completely Covered Assembly is Designed to fully packaged in a PCMCIA Type II extended cover set.

This equipment has been tested and found to comply with the limits for a Class B Personal Computer and Peripheral, pursuant to Part 15 of the FCC Rules. These limits are designed to provide reasonable protection against harmful interference in a residential installation. This equipment generates, uses and can radiate radio frequency energy and, if not installed and used in accordance with the instructions, may cause harmful interference to radio communications.

However, there is no guarantee that interference will not occur in a particular installation. If this equipment dose cause harmful interference to radio or television reception, which can be determined by turning the equipment off and on, the user is encouraged to try to correct the interference by one or more of the following measures:

- Reorient or relocate the receiving antenna.

- Increase the separation between the equipment and receiver.

- Connect the equipment into an outlet on a circuit different from that to which the receiver is connected.

- Consult the dealer or an experienced radio/TV technician for help.

This equipment has been tested to comply with the limits for a Class B personal computer and peripheral, pursuant to Subpart B of Part 15 of FCC Rules. Only peripherals (computer input/output devices, terminals, printers, etc.) certified (DoC) or verified to comply with Class B limits may be attached to this equipment. Operation with non-certified (DoC) or non-verified personal computer and/or peripherals is likely to result in Interference to radio and TV reception. The connection of a unshielded equipment interface cable to this Equipment will invalidate the FCC Certification of this device and may cause interference levels which Exceed the limits established by FCC for equipment.

You are cautioned that changes or modifications not expressly approved by the party responsible for compliance could void your authority to operate the equipment.

#### 2. CAUTION

Exposure to Radio Frequency radiation Antenna shall be mounted in such a manner to minimize the potential for human contact during normal operation. The antenna should not be contacted during operation to avoid the possibility of exceeding the FCC radio frequency exposure limites.

## 索引

## <u>アルファベット</u>

| ATA フラッシュカード           | 78    |
|------------------------|-------|
| CardPlayer             | 5     |
| DHCP                   | 47    |
| EasyMP Software CD-ROM |       |
| EMP Monitor            | 41    |
| EMP NS Connection      | 28,54 |
| ESSID                  | 24,46 |
| ESSID 指定アドホック          | 24    |
| E ズーム                  | 36,37 |
| IP アドレス                |       |
| <b>IP</b> 指定接続モード      | 58    |
| LAN 選択画面               | 55    |
| MAC アドレス               | 25,47 |
| Network Screen         | 22,42 |
| PC カード                 | 12,78 |
| PC 系ソース切替              |       |
| SD/MMC カード             | 78    |
| SMTP                   | 48    |
| SNMP                   | 49    |
| WEB コントロール用パスワード       | 25,46 |
| WEP                    |       |
| WEP 暗号                 | 50    |
| Wi-Fi                  | 10    |
|                        |       |

## <u>アイウエオ</u>

## ア

| 明るさ         |    |
|-------------|----|
| アクセスポイント    | 10 |
| アクセスポイントモード | 41 |
| アクセスランプ     | 14 |
| 宛先メールアドレス   |    |
| アドホックモード設定  | 24 |
| アンインストール    | 79 |
| 暗号化         | 73 |
| 暗号キー        | 51 |
| インストール      | 15 |

## カ

| カードスロッ | ۲۵ h |
|--------|------|
| カラーモード |      |
| 簡単接続モー | ド21  |
| キーID   |      |

| 基本設定                  |    |
|-----------------------|----|
| 基本設定 (Network Screen) | 46 |
| グループ                  | 63 |
| ゲートウェイ                | 47 |
| コントラスト                |    |
| コンパクトフラッシュカード         | 78 |

## サ

| <br>サブネットマスク | 47 |
|--------------|----|
| 使用周波数        | 10 |
| スマートメディア     | 78 |
| 静止           | 35 |
| 接続状況画面       | 35 |
| 接続待機画面       |    |
| 接続台数         |    |
| 切断           | 40 |

## タ

| 対応解像度         |   |
|---------------|---|
| 台形補正          |   |
| チャンネル指定アドホック. |   |
| チャンネル番号       |   |
| 通知イベントの指定     |   |
| ツールバーの使い方     |   |
| 電磁妨害          |   |
| 動画            | 5 |
| トラップ IP アドレス  |   |

## ナ

| 入力方式       |  |
|------------|--|
| ネットワーク詳細設定 |  |

## ハ

| ビデオ系ソース切替        |       |
|------------------|-------|
| 表示色              |       |
| プロジェクターキーワード     | 25,46 |
| プロジェクター操作 URL 表示 |       |
| プロジェクター名         | 24,46 |
| ポート番号            |       |

## マ

| ミュート          | 35      |
|---------------|---------|
| 無線 LAN カード    | . 10,12 |
| 無線 LAN カードの条件 | 10      |
| メール           | 48      |

| メール通知機能    |       |
|------------|-------|
| メモリスティック   |       |
| 文字や数値の入力方法 | 25,51 |

## ヤ

| 有線 LAN 接続モー | ・ド | 4 | 11 | 1 |
|-------------|----|---|----|---|
|-------------|----|---|----|---|

#### ご注意

- (1) 本書の内容の一部、または全部を無断で転載することは固くお断りいたします。
- (2) 本書の内容については、将来予告なしに変更することがあります。
- (3)本書の内容については万全を期して作成いたしましたが、万一ご不審な点や誤り、 お気付きの点がございましたら、ご連絡くださいますようお願いいたします。
- (4)運用した結果の影響につきましては、(3)項にかかわらず責任を負いかねますので ご了承ください。
- (5)本製品がお客様により不適当に使用されたり、本書の内容に従わずに取り扱われたり、またはエプソンおよびエプソン指定の者(裏表紙参照)以外の第三者により、修理、変更されたこと等に起因して生じた損害等につきましては、責任を負いかねますのでご了承ください。
- (6) エプソン純正品、およびエプソン品質認定品以外のオプション品または消耗品を 装着してトラブルが発生した場合には、責任を負いかねますのでご了承ください。
- (7) 本書中のイラストと本体の形状は異なる場合があります。

#### 本製品を日本国外へ持ち出す場合の注意

電源ケーブルは販売国の電源仕様に基づき同梱されています。本機を販売国以外 で使用する際には、事前に使用する国の電源電圧や、コンセントの形状を確認し、 その国に合った純正電源ケーブルを現地にてお買い求めください。

#### 電波障害自主規制について

この装置は、情報処理装置等電波障害自主規制協議会(VCCI)の基準に基づくクラスB情報技術装置です。この装置は、家庭環境で使用することを目的としていますが、この装置がラジオやテレビジョン受信機に近接して使用されると、受信障害を引き起こすことがあります。取扱説明書に従って正しい取り扱いをしてください。

#### 瞬低(瞬時電圧低下)基準について

本装置は、落雷などによる電源の瞬時電圧低下に対し不都合が生じることがあります。電源の瞬時電圧低下対策としては、交流無停電電源装置などを使用されることをお薦めします。

#### 電源高調波について

この装置は、高調波抑制対策ガイドラインに適合しております。

#### 商標について

IBM、DOS/V は、International Business Machines Corp. の商標または登録商標です。 Macintosh、Mac、iMac は、Apple Computer, Inc. の登録商標です。

Windows、WindowsNT は米国マイクロソフト社の商標です。

ドルビーはドルビーラボラトリーズの商標です。

EPSON はセイコーエプソン株式会社の登録商標です。

Portions of this software are based in part on the work of the Independent JPEG Group. The freely available TIFF library written by Sam Leffler, Copyright © 1988-1997 Sam Leffler and Copyright © 1991-1997 Silicon Graphics, Inc., is used for loading, drawing and writing the TIFF file.

なお、各社の商標および製品商標に対しては特に注記のない場合でも、これを十分 尊重いたします。 本制日は、オープンパースソストウィアを利用しております。

本製品は、オープンソースソフトウェアを利用しております。

© セイコーエプソン株式会社 2003

# ELP-735 EasyMP<sup>1</sup>

# **EPSON**

●エプソン販売のホームページ「I Love EPSON」 http://www.i-love-epson.co.jp

各種製品情報・ドライバ類の提供、サポート案内等のさまざまな情報を満載したエプソンのホームページです。

つかわ エブシンなら購入後も安心。皆様からのお問い合わせの多い内容をFAQとしてホームページに掲載しております。ぜひご活用ください。 FACO http://www.i-love-epson.co.jp/faq/

●エプソンサービスコールセンター

「修理に関するお問い合わせ・出張修理・保守契約のお申し込み先

0570-004141(全国ナビダイヤル) 【受付時間】9:00~17:30 月~金曜日(祝日・弊社指定休日を除く)

\*ナビダイヤルはNTTコミュニケーションズ㈱の電話サービスの名称です。

\*携帯電話・PHS端末・CATVからはご利用いただけませんので、(042) 582-6888までお電話ください。

\*新電電各社をご利用の場合、「0570」をナビダイヤルとして正しく認識しない場合があります。ナビダイヤルが使用できるよう、ご契約の新電電会社へご依頼ください。

#### ●修理品送付・持ち込み依頼先

お買い上げの販売店様へお持ち込みいただくか、下記修理センターまで送付願います。

| 拠点名      | 所在地                                                | TEL          |
|----------|----------------------------------------------------|--------------|
| 札幌修理センター | 〒060-0034 札幌市中央区北4条東1-2-3 札幌フコク生命ビル10F エプソンサービス(株) | 011-219-2886 |
| 松本修理センター | 〒390-1243 松本市神林1563エプソンサービス(株)                     | 0263-86-7660 |
| 東京修理センター | 〒191-0012 東京都日野市日野347 エプソンサービス(株)                  | 042-584-8070 |
| 福岡修理センター | 〒812-0041 福岡市博多区吉塚8-5-75 初光流通センタービル3F エプソンサービス(株)  | 092-622-8922 |
| 沖縄修理センター | 〒900-0027 那覇市山下町5-21 沖縄通関社ビル2F エブソンサービス(株)         | 098-852-1420 |

【受付時間】月曜日~金曜日 9:00~17:30(祝日、弊社指定休日を除く)

\*予告なく住所・連絡先等が変更される場合がございますので、ご了承ください。

\*修理について詳しくは、エプソンサービス(株)ホームページhttp://www.epson-service.co.jpでご確認ください。

#### ●ドアtoドアサービスに関するお問い合わせ先

ドアtoドアサービスとはお客様のご希望日に、ご指定の場所へ、指定業者が修理品をお引取りにお伺いし、修理完了後弊社からご自宅へ お届けするサービスです。\* 梱包は業者が行います。

ドアtoドアサービス受付電話 0570-090-090(全国ナビダイヤル) 【受付時間】月~金曜日9:00~17:30(祝日、弊社指定休日を除く) \*ナビダイヤルはNTTコミュニケーションス㈱の電話サービスの名称です。

\*新電電各社をご利用の場合は、「0570」をナビダイヤルとして正しく認識しない場合があります。ナビダイヤルが使用できるよう、ご契約の 新電電会社へご依頼ください。

\*携帯電話・PHS端末・CATVからはナビダイヤルをご利用いただけませんので、下記の電話番号へお問い合わせください。

| 受付拠点     | 引き取り地域      | TEL          | 受付拠点     | 引き取り地域   | TEL          |
|----------|-------------|--------------|----------|----------|--------------|
| 札幌修理センター | 北海道全域       | 011-219-2886 | 福岡修理センター | 中四国・九州全域 | 092-622-8922 |
| 松本修理センター | 本州(中国地方を除く) | 0263-86-9995 | 沖縄修理センター | 沖縄本島全域   | 098-852-1420 |

【受付時間】月曜日~金曜日9:00~17:30(祝日、弊社指定休日を除く)※松本修理センターは365日受付可。

\* 平日の17:30~20:00および、土日、祝日、弊社指定休日の9:00~20:00の電話受付は0263-86-9995 (365日受付可)にて日通諏訪支店で 代行いたします。\* ドアtoドアサービスについて詳しくは、エプソンサービス㈱ホームページhttp://www.epson-service.co.jpでご確認ください。

プロジェクターインフォメーションセンター 製品に関するご質問・ご相談に電話でお答えします。

0570-004110(全国ナビダイヤル) 【受付時間】月~金曜日9:00~20:00 土曜日10:00~17:00(祝日・弊社指定休日を除く)

\*ナビダイヤルはNTTコミュニケーションズ㈱の電話サービスの名称です。

\*携帯電話・PHS端末・CATVからはご利用いただけませんので、(0263) 54-5800までお電話ください。

\*新電電各社をご利用の場合、「0570」をナビダイヤルとして正しく認識しない場合があります。ナビダイヤルが使用できるよう、ご契約の新電 電会社へご依頼ください。

| ●ショールーム *詳細はホ- | -ムページでもご確認いただけます。 http://www.i-love-epson.co.jp/square/ |
|----------------|---------------------------------------------------------|
| エプソンスクエア新宿     | 〒160-8324 東京都新宿区西新宿6-24-1 西新宿三井ビル1F                     |
|                | 【開館時間】 月曜日~金曜日 9:30~17:30(祝日、弊社指定休日を除く)                 |
| エブソンスクエア御堂筋    | 〒541-0047 大阪市中央区淡路町3-6-3 NMプラザ御堂筋1F                     |
|                | 【開館時間】 月曜日~金曜日 9:30~17:30(祝日、弊社指定休日を除く)                 |
|                |                                                         |

#### MyEPSON

エブンン製品をご愛用の方も、お持ちでない方も、エブソンに興味をお持ちの方への会員制情報提供サービスです。お客様にビッタリの おすすめ最新情報をお届けたり、プリンタをもっと楽しくお使いいただくお手伝いをします。製品購入後のユ**ーザー**登録もカンタンです。 さあ、今すぐアクセスして会員登録しよう。

インターネットでアクセス! http://myepson.i-love-epson.co.jp/

カンタンな質問に答えて 会員登録。

●消耗品のご購入

お近くのEPSON商品取扱店及びエプソンOAサプライ株式会社 フリーダイヤル0120-251528 でお買い求めください。

エプソン販売株式会社 〒160-8324 東京都新宿区西新宿6-24-1 西新宿三井ビル24階

セイコーエプソン株式会社 〒392-8502 長野県諏訪市大和3-3-5

72503002

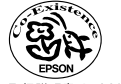

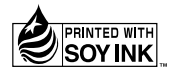

この取扱説明書は100% 環境にやさしい大豆油インキ 再生紙を使用しています。 を使用しています。

404739800

セットアップガイド